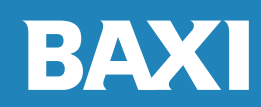

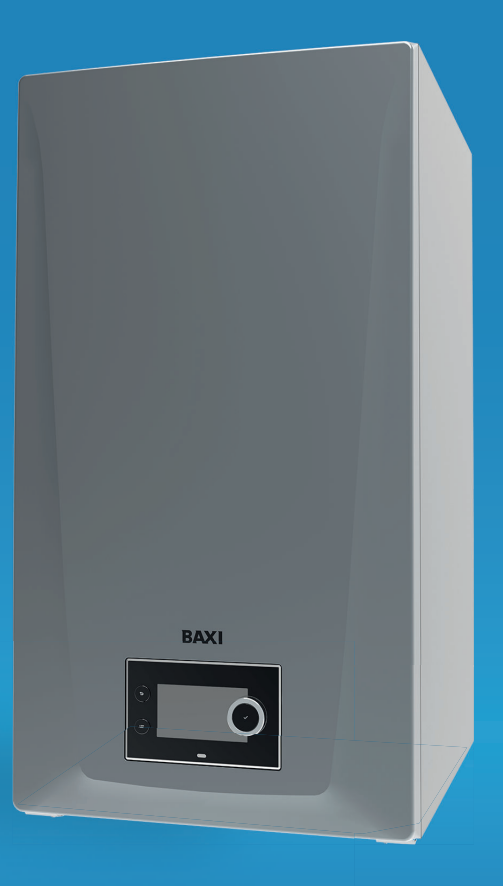

Service manual High-efficiency wall-hung gas boiler

> Quinta Ace S 50 - 60 - 70

# Dear Customer,

Thank you very much for buying this appliance. Please read through the manual carefully before using the product, and keep it in a safe place for later reference. In order to ensure continued safe and efficient operation we recommend that the product is serviced regularly. Our service and customer service organisation can assist with this. We hope you enjoy years of problem-free operation with the product.

# Contents

| 1 | Safet  | y                  |                                                           |
|---|--------|--------------------|-----------------------------------------------------------|
|   | 1.1    | General            | safety instructions                                       |
|   |        | 1.1.1              | For the installer                                         |
|   | 4.0    | 1.1.2              | For the end user                                          |
|   | 1.2    | Recomn             | nendations                                                |
|   | 1.3    | Liabilitie         | ۶b<br>Maarufaaturada liahilitu                            |
|   |        | 1.3.1              |                                                           |
|   |        | 1.3.2              |                                                           |
|   |        | 1.3.3              |                                                           |
| 2 | Abou   | t this mar         | nual                                                      |
| _ | 2.1    | Addition           | al documentation                                          |
|   | 2.2    | Symbols            | s used in the manual                                      |
| _ | _      |                    |                                                           |
| 3 | Desc   | ription of         | the product                                               |
|   | 3.1    | General            |                                                           |
|   | 3.2    | Iviain col         | mponents                                                  |
|   | 3.3    | Introduc           | ition to the BDR controls platform                        |
| 4 | Instal | ller instruc       | ctions                                                    |
|   | 4.1    | Accessi            | ng the user level menus                                   |
|   | 4.2    | Accessi            | ng the installer level                                    |
|   | 4.3    | Commis             | sioning the appliance                                     |
|   |        | 4.3.1              | Chimney sweep menu                                        |
|   |        | 4.3.2              | Saving the commissioning settings                         |
|   | 4.4    | Configu            | ring the installation at installer level                  |
|   |        | 4.4.1              | Changing the control panel settings 14                    |
|   |        | 4.4.2              | Setting the installer details                             |
|   |        | 4.4.3              | Setting the fixed combinations                            |
|   |        | 4.4.4              | Setting the inputs and outputs                            |
|   |        | 4.4.5              | Setting the parameters                                    |
|   |        | 4.4.6              | Setting the heating curve                                 |
|   |        | 4.4.7              | Increasing the domestic hot water temperature temporarily |
|   |        | 4.4.8              | Screed drying                                             |
|   | 4.5    | Maintain           | ning the installation                                     |
|   |        | 4.5.1              | Viewing the service notification                          |
|   |        | 4.5.2              | Reading out measured values                               |
|   |        | 4.5.3              | Viewing production and software information               |
|   |        | 4.5.4              | Manual deaeration                                         |
|   | 4.6    | Resettin           | ig or restoring settings                                  |
|   |        | 4.6.1              | Resetting the configuration numbers CN1 and CN2           |
|   |        | 4.6.2              | Carrying out an auto detect                               |
|   |        | 4.0.3              | Restoring the commissioning settings                      |
|   | 47     | 4.0.4              | Resetting to factory settings                             |
|   | 4./    |                    | Service notification settings                             |
|   |        | 4.7.1<br>172       | Setting the maximum input for CH operation                |
|   |        | 4.7.2              | Setting for process heat application 26                   |
|   |        | 4.7.3              | Changing the AT setting                                   |
|   |        | 4.7.4              | Softing the 0.10 Volt input function of SCR 10            |
|   |        | 4.7.6              | Cascade control                                           |
|   |        |                    |                                                           |
| 5 | Settir | ngs                |                                                           |
|   | 5.1    | Introduc           | tion to parameter codes                                   |
|   | 5.Z    | Searchir           | ng the parameters, counters and signals                   |
|   | 5.3    | List of pa         | arameters                                                 |
|   | E 4    | 5.3.1<br>Lict of 1 |                                                           |
|   | 5.4    | LIST OF M          | leasured values                                           |
|   |        | 5.4.1<br>5.4.2     | Status and sub status                                     |
|   |        | 5.4.Z              | Status and Sub-Status                                     |
| 6 | Maint  | tenance.           |                                                           |
|   | 6.1    | Mainten            | ance regulations                                          |
|   | 6.2    | Mainten            | ance notification 46                                      |

| 6<br>6<br>6<br>6<br>6 | .3<br>.4<br>.5<br>.6 | Opening the boiler                               |
|-----------------------|----------------------|--------------------------------------------------|
| 7Т                    | rout                 | leshooting                                       |
| 7                     | .1                   | Error codes                                      |
|                       |                      | 7.1.1         Display of error codes         56  |
|                       |                      | 7.1.2 Warning                                    |
|                       |                      | 7.1.3 Blocking                                   |
|                       |                      | 7.1.4 Locking                                    |
| 7                     | .2                   | Error history                                    |
|                       |                      | 7.2.1 Reading out and clearing the error history |
| <b>3 Т</b><br>8       | <b>ech</b> i<br>.1   | nical specifications                             |

# 1 Safety

#### 1.1 General safety instructions

#### 1.1.1 For the installer

#### ↑ Danger

If you smell gas:

- 1. Do not use naked flames, do not smoke and do not operate electrical contacts or switches (doorbell, lighting, motor, lift etc.).
- 2. Shut off the gas supply.
- 3. Open the windows.
- 4. Trace possible leaks and seal them off immediately.
- 5. If the leak is upstream of the gas meter, notify the gas company.

## 

If you smell flue gases:

- 1. Switch the boiler off.
- 2. Open the windows.
- 3. Trace possible leaks and seal them off immediately.

#### 1.1.2 For the end user

#### A Danger

If you smell gas:

- 1. Do not use naked flames, do not smoke and do not operate electrical contacts or switches (For example: doorbell, lighting, motor, lift).
- 2. Shut off the gas supply.
- 3. Open the windows.
- 4. Report any leaks immediately.
- 5. Evacuate the property.
- 6. Contact a qualified installer.

#### ▲ Danger

If you smell flue gases:

- 1. Switch off the appliance.
- 2. Open the windows.
- 3. Report any leaks immediately.
- 4. Evacuate the property.
- 5. Contact a qualified installer.

#### Warning

The condensate drain must not be modified or sealed. If a condensate neutralisation system is used, the system must be cleaned regularly in accordance with the instructions provided by the manufacturer.

#### Caution

Do not touch the flue gas pipes. Depending on the appliance settings, the temperature of the flue gas pipes can rise to over 60 °C.

#### Caution

Do not touch radiators for long periods. Depending on the appliance settings, the temperature of the radiators can rise to over 60 °C.

#### Caution

Be careful when using the domestic hot water. Depending on the appliance settings, the temperature of domestic hot water can rise to over 65 °C.

#### Caution

Ensure that the appliance is regularly serviced. Contact a qualified installer or arrange a maintenance contract for the servicing of the appliance.

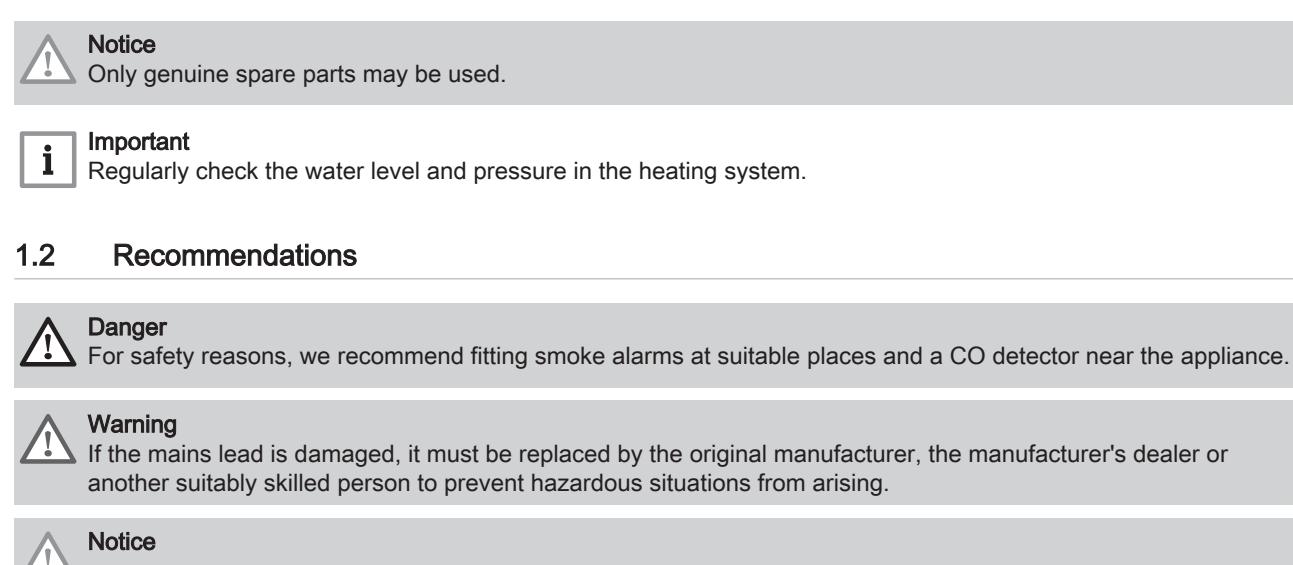

# • Make sure the appliance can be reached at all times.

- The appliance must be installed in a frost-free area.
- Drain the appliance and central heating system if you are not going to use your home for a long time and there is a chance of frost.
- The frost protection does not work if the appliance is out of operation.
- The appliance protection only protects the appliance, not the system.
- Check the system water pressure regularly. If the water pressure is below the recommended pressure, the system must be topped up.

#### Important

i

i

Keep all delivered documentation near to the appliance.

#### | Important

Instruction and warning labels must never be removed or covered and must be clearly legible throughout the entire service life of the appliance. Damaged or illegible instructions and warning stickers must be replaced immediately.

#### i Important Modificatio

Modifications to the appliance require the written approval of BAXI.

#### 1.3 Liabilities

#### 1.3.1 Manufacturer's liability

Our products are manufactured in compliance with the requirements of the various directives applicable. They are therefore

delivered with the CA and CC marking and any documents necessary. In the interests of the quality of our products, we strive constantly to improve them. We therefore reserve the right to modify the specifications given in this document.

Our liability as manufacturer may not be invoked in the following cases:

- Failure to abide by the instructions on installing and maintaining the product.
- Failure to abide by the instructions on using the product.
- Faulty or insufficient maintenance of the product.

#### 1.3.2 Installer's liability

The installer is responsible for the installation and initial commissioning of the product. The installer must observe the following instructions:

- Read and follow the instructions given in the manuals for the product.
- Install the product in compliance with prevailing legislation and standards.
- Carry out initial commissioning and any checks necessary.
- Explain the installation to the user.
- If maintenance is necessary, warn the user of the obligation to check the product and keep it in good working order.
- Give the user all safety and user instruction manuals provided with the product.

#### 1.3.3 User's liability

To guarantee optimum operation of the system, you must abide by the following instructions:

- · Read and follow the instructions given in the manuals for the product.
- Call on a qualified professional to carry out the installation and initial commissioning.
- Have your installer explain the installation to you.
- Have the required inspections and maintenance carried out by a qualified installer.
- Keep the provided manuals in good condition and close to the product.

#### About this manual 2

#### 2.1 Additional documentation

The following documentation is available in addition to this manual:

- · Installation and user manual
- · Cascade description
- Product information
- · Water quality instructions

#### 2.2 Symbols used in the manual

This manual contains special instructions, marked with specific symbols. Please pay extra attention when these symbols are used.

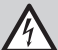

Danger of electric shock

Risk of electric shock that will result in death or serious injury.

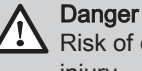

Risk of dangerous situations that will result in death or serious injury.

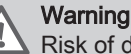

Risk of dangerous situations that could result in death or serious injury.

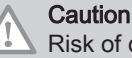

Risk of dangerous situations that could result in minor or moderate injury.

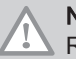

Notice

Risk of dangerous situations that could result in damage to the product or other property.

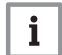

Important

Please note: important information.

The symbols mentioned below are of lower importance, but they can help you navigate or give useful information.

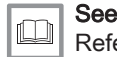

Reference to other manuals or pages in this manual.

Direct menu navigation, confirmations will not be shown. Use if •• you are familiar with the system.

#### Description of the product 3

#### 3.1 **General description**

The Quinta Ace S boilers are high-efficiency wall-hung gas boilers with the following properties:

- High-efficiency heating.
- Stainless steel heat exchanger.
- Limited emissions of polluting substances.
- Ideal choice for cascade configurations.

The following boiler types are available:

| Tab.1 | Boiler types |
|-------|--------------|
|-------|--------------|

| Name            | Rated heat output (Prated) |
|-----------------|----------------------------|
| Quinta Ace S 50 | 45 kW                      |
| Quinta Ace S 60 | 55 kW                      |
| Quinta Ace S 70 | 65 kW                      |

#### 3.2 Main components

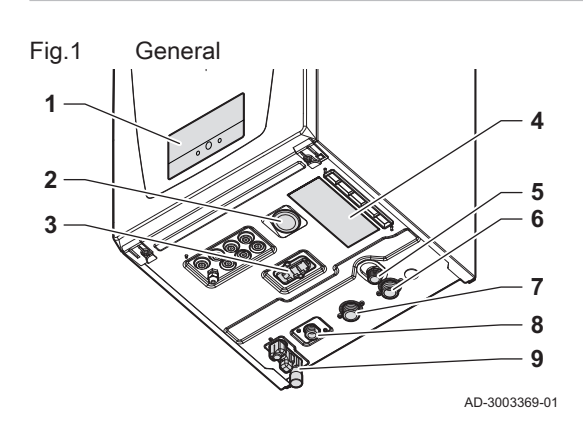

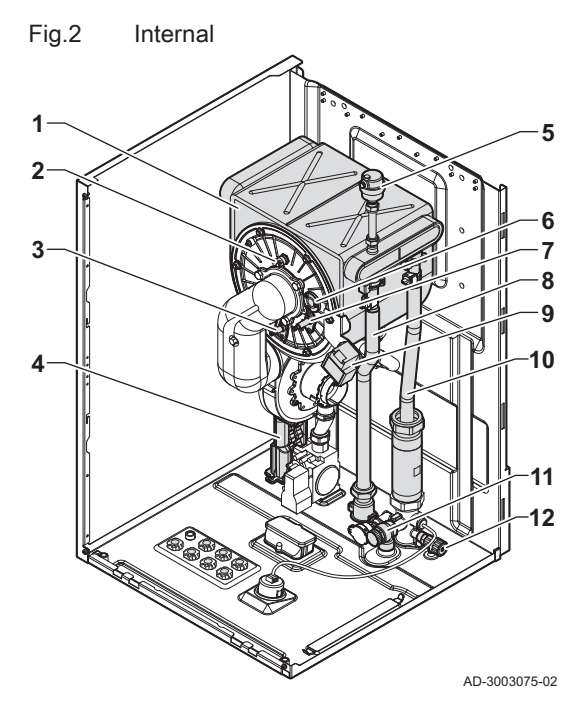

- 1 Control panel
- 2 Pressure gauge
- 3 Quick connect
- 4 Data plate
- 5 Safety pressure relief valve outlet
- 6 Return pipe connection
- 7 Flow pipe connection
- 8 Gas pipe connection
- 9 Trap with condensate drain connection
- 1 Heat exchanger
- 2 Heat exchanger thermal switch
- 3 Ionisation electrode
- 4 Condensate trap
- 5 Automatic air valve
- 6 Flame inspection glass
- 7 Ignition electrode
- 8 Flow pipe
- 9 Ignition transformer
- 10 Return pipe
- 11 Safety pressure relief valve
- 12 Heat exchanger drain valve

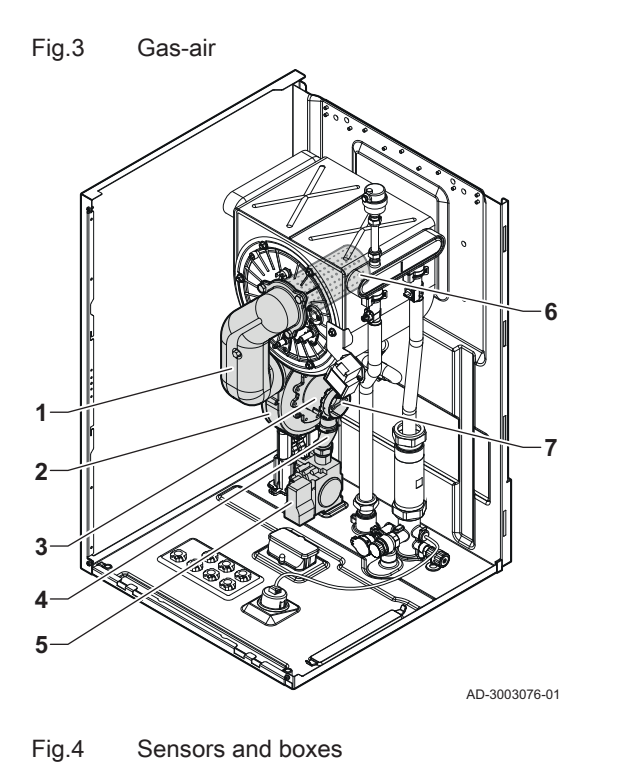

- 1 Mixing tube
- 2 Fan
- 3 Venturi
- 4 Gas pipe
- 5 Gas control valve
- 6 Burner
- 7 Air inlet

1 Flue gas temperature sensor

- 2 Control box
- **3** Flow temperature sensor
- 4 Return temperature sensor
- 5 Expansion box (optional)
- 6 Water pressure sensor

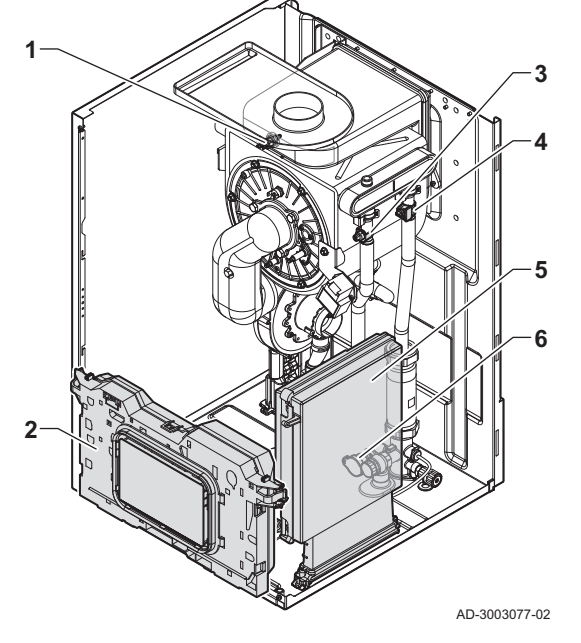

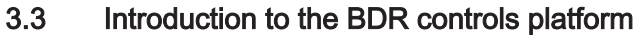

The Quinta Ace S boiler is equipped with the BDR controls platform. This is a modular system, and offers compatibility and connectivity between all products that make use of the same platform.

# Fig.5 Generic example

AD-3001366-02

С

В

| Item  | Description                                           | Function                                                                                                    |
|-------|-------------------------------------------------------|----------------------------------------------------------------------------------------------------|
| CU    | Control Unit: Control unit                            | The control unit handles all basic functionality of the appli-<br>ance.                                                |
| СВ    | Connection Board: Connection PCB                      | The connection PCB provides easy access to all connectors of the control unit.                                         |
| SCB   | Smart Control Board: Expansion PCB                    | An expansion PCB provides extra functionality, like an internal calorifier or multiple zones.                          |
| GTW   | Gateway: Conversion PCB                               | A gateway can be fitted to an appliance or system, to provide<br>one of the following:                                 |
|       |                                                       | <ul><li>Extra (wireless) connectivity</li><li>Service connections</li><li>Communication with other platforms</li></ul> |
| MK    | Control panel: Control panel and display              | The control panel is the user interface to the appliance.                                                              |
| RU    | Room Unit: Room unit (for example, a thermo-<br>stat) | A room unit measures the temperature in a reference room.                                                              |
| L-bus | Local Bus: Connection between devices                 | The local bus provides communication between devices.                                                                  |
| S-bus | System Bus: Connection between appliances             | The system bus provides communication between appliances.                                                              |
| R-bus | Room unit Bus: Connection to a room unit              | The room unit bus provides communication to a room unit.                                                               |
| A     | Device                                                | A device is a PCB, control panel or a room unit.                                                                       |
| В     | Appliance                                             | An appliance is a set of devices connected via the same L-bus                                                          |
| С     | System                                                | A system is a set of appliances connected via the same S-bus                                                           |

#### Tab.2 Components in the example

Tab.3 Specific devices delivered with the Quinta Ace S boiler

| Name visible in display | Software ver-<br>sion | Description                | Function                                                                             |
|-------------------------|-----------------------|----------------------------|--------------------------------------------------------------------------------------|
| CU-GH20                 | 0.2                   | Control unit CU-GH20       | The CU-GH20 control unit handles all basic functionality of the Quinta Ace S boiler. |
| MK3                     | 1.98                  | Control panel HMI Advanced | The HMI Advanced is the user interface to the Quinta Ace S boiler.                   |

# 4 Installer instructions

#### 4.1 Accessing the user level menus

The tiles on the home screen provide quick access for the user to the corresponding menus.

#### Fig.6 Menu selection

22/02/2018 11:20 Home Scre

ΠD

Fig.7

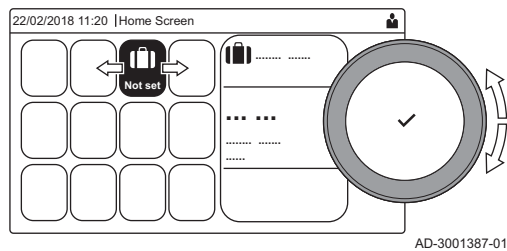

Å

AD-3001388-01

AD-3001378-02

AD-3001378-02

Confirm menu selection

... ...

#### 1. Use the rotary knob to select the required menu.

- 2. Press the ✓ button to confirm the selection.
- ⇒ The available settings of this selected menu appear in the display.
- 3. Use the rotary knob to select the desired setting.
- Press the ✓ button to confirm the selection.
  - ⇒ All options for change will appear in the display (if a setting cannot be changed, Cannot edit read-only datapoint will appear in the display).
- 5. Use the rotary knob to change the setting.
- 6. Press the ✓ button to confirm the selection.
- 7. Use the rotary knob to select the next setting or press the **b** button to return to the home screen.

#### 4.2 Accessing the installer level

Some settings are protected by installer access. Enable installer access in order to change these settings.

- Use the rotary knob to navigate. 6 Use the ✓ button to confirm your selection.
- 1. Access the installer level via the tile:
  - 1.1. Select the tile [N].
  - 1.2. Use code: 0012.
    - ⇒ The tile [∦] shows that the installer access is **On**, and the icon in the top right of the display changes into N.

2. Access the installer level via the menu:

- 2.1. Select Enable installer access from the Main Menu.
- 2.2. Use code: 0012.

⇒ When the installer level is enabled or disabled, the status of the tile [ #] changes into On or Off.

When the control panel is not used for 30 minutes, the installer access is disabled automatically. You can manually disable installer access via the tile [ ] or the Main Menu by selecting Disable installer access.

#### 4.3 Commissioning the appliance

At first start-up of the appliance, the display will show the commissioning wizard. Depending on the appliance, some steps take a few minutes to complete, for example appliances that need to deaerate after installation or need to configure a boiler.

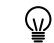

Use the rotary knob to navigate.

Use the ✓ button to confirm your selection.

1. Start up the appliance.

Fig.8 Installer level 00:12 1 Å (j) 0 2 2 3 3 3 4 5

6

Fig.9 Installer level

> 2 2 3 4

3 3 4 5 5 6

4 4

00:12

(i)

4

4 5 2. Follow the instructions on the display.

# i Important

The appliance might take a few minutes during certain steps while commissioning. Do not shut off the appliance or try to bypass steps, unless stated otherwise on the display.

- 3. Access the individual commissioning steps:
  - 3.1. Press the ≔ button.
  - 3.2. Select Commissioning Menu.
  - 3.3. Select the desired commissioning step to perform.

#### 4.3.1 Chimney sweep menu

Select the tile [4] to open the chimney sweep menu. The **Change load** test mode menu will appear:

- A Change load test mode
- B Load test mode

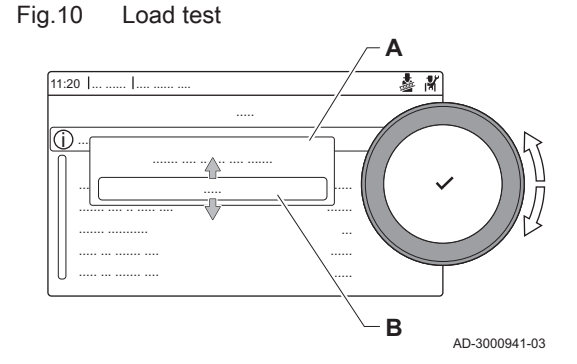

Tab.4 Load tests in the chimney sweep menu 🎍

| Change load test mode | Settings                                                     |
|-----------------------|--------------------------------------------------------------|
| Off                   | No test                                                      |
| Low power             | Low load test                                                |
| Medium power          | Full load test for Central Heating mode                      |
| High power            | Full load test for Central Heating + Domestic Hot Water mode |
| Custom                | Custom load test, load can be configured                     |

#### Tab.5 Load test settings

| Load Test menu       | Settings                                                                      |
|----------------------|-------------------------------------------------------------------------------|
| Func test status     | Select the load test to start the test.                                       |
| System Flow Temp     | Read the central heating flow temperature                                     |
| T return             | Read the central heating return temperature                                   |
| Actual fan RPM       | Read the actual fan speed                                                     |
| Actual flame current | Read the actual flame current                                                 |
| Fan RPM Max CH       | Adjust the maximum fan speed during Central Heating mode                      |
| Fan RPM Min          | Adjust the minimum fan speed during Central Heating + Domestic Hot Water mode |
| Fan RPM Start        | Adjust the start fan speed                                                    |

#### Performing the full load test

1. Select the tile [4].

⇒ The Change load test mode menu appears.

- 2. Select the test Medium power.
  - A Change load test mode
  - B Medium power
  - ⇒ The full load test starts. The selected load test mode is shown in the menu and the icon 🎍 appears in the top right of the screen.
- 3. Check the load test settings and adjust if necessary.
- ⇒ Only the parameters shown in bold can be changed.

#### Performing the low load test

- 1. If the full load test is still running, press the 🗸 button to change the load test mode.
- 2. If the full load test was finished, select the tile [ ] to restart the chimney sweep menu.
  - Change load test mode Α
  - Low power В
- 3. Select the Low power test in the menu Change load test mode. ⇒ The low load test starts. The selected load test mode is shown in the menu and the icon 🎄 appears in the top right of the screen.
- 4. Check the load test settings and adjust if necessary. ⇒ Only the parameters shown in bold can be changed.
- 5. End the low load test by pressing the **b**utton. ⇒ The message Running load test(s) stopped! is displayed.

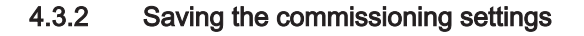

You can save all current settings on the control panel. These settings can be restored if necessary, for example after replacement of the control unit.

**>>** = > Advanced Service Menu > Save as commissioning settings

- - Use the rotary knob to navigate. Use the ✓ button to confirm your selection.
- 1. Press the ≔ button.
- 2. Select Advanced Service Menu.
- 3. Select Save as commissioning settings.
- Select Confirm to save the settings.

When you have saved the commissioning settings, the option Revert commissioning settings becomes available in the Advanced Service Menu.

#### Configuring the installation at installer level 4.4

Configure the installation by pressing the ≔ button and selecting Installation Setup N. Select the control unit or circuit board you want to

| Tab.6 | Configuring | the control | unit |
|-------|-------------|-------------|------|
|-------|-------------|-------------|------|

| Icon  | Zone or function    | Description             |
|-------|---------------------|-------------------------|
| 11111 | CIRCA / CH          | Central heating circuit |
|       | Gas fired appliance | Gas boiler              |

#### Fig.12 Low load test

Full load test

& #

В

AD-3000941-03

Fig.11

11:20 L

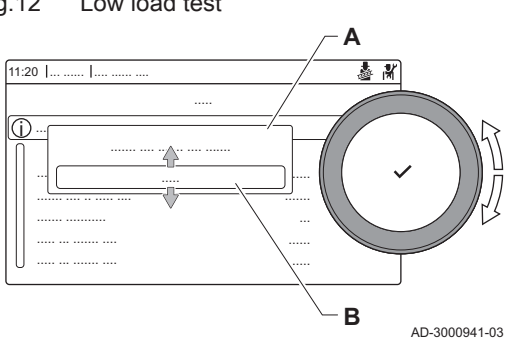

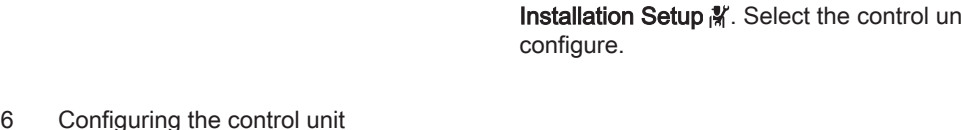

#### Tab.7 Configuring a zone or function

| Parameters, counters, signals | Description                           |
|-------------------------------|---------------------------------------|
| Parameters                    | Set the parameters at installer level |
| Counters                      | Read the counters at installer level  |
| Signals                       | Read the signals at installer level   |

#### 4.4.1 Changing the control panel settings

You can change the control panel settings within system settings.

#### ► := > System Settings

- We the rotary knob to navigate.
   Use the ✓ button to confirm your selection.
- 1. Press the ≔ button.
- 2. Select System Settings ().
- 3. Perform one of the operations described in the table below:

#### Tab.8 Control panel settings

| System Settings menu        | Settings                                                                                                    |
|-----------------------------|----------------------------------------------------------------------------------------------------|
| Set Date and Time           | Set the current date and time                                                                                                    |
| Select Country and Language | Select your country and language                                                                                                    |
| Daylight Saving Time        | Enable or disable daylight saving time. When enabled daylight saving time will update the systems internal time to correspond with summer and winter time. |
| Installer Details           | Read out the name and phone number of the installer                                                                                                    |
| Set Heating Activity Names  | Create the names for the activities of the time program                                                                                                    |
| Set Screen Brightness       | Adjust the brightness of the screen                                                                                                    |
| Set click sound             | Enable or disable the click sound of the rotary knob                                                                                                    |
| License Information         | Read out detailed license information from the appliance                                                                                                   |

#### 4.4.2 Setting the installer details

You can store your name and phone number in the control panel to be read by the user. When an error occurs these contact details will be displayed.

#### ► := > System Settings > Installer Details

- $\bigcirc$  Use the rotary knob to navigate.
  - Use the ✓ button to confirm your selection.

#### Press the ≡ button.

- Enable installer access if it is not enabled.
- 1.1. Select Enable installer access.
- 1.2. Use code 0012.
- 2. Select System Settings Q.
- 3. Select Installer Details.
- 4. Enter the following data:

| Installer name  | Your company's name         |  |
|-----------------|-----------------------------|--|
| Installer phone | Your company's phone number |  |

#### 4.4.3 Setting the fixed combinations

You can configure the functionality of the configurable input and output connectors with the following preconfigured settings.

# i Important

Some of the configurable input and output connectors will be used by these configurations. You will no longer be able to manually configure these inputs/outputs when enabling these configurations.

- A Enable or disable the function
- **B** List of relevant settings
- C Quick access to relevant parameters and signals

# A B C AD-3003376-01

Setting the fixed combinations

X

Fig.13

00:12 |.

#### Activating cascade management

Enable the cascade manager functionality by enabling **Cascade management B** and configuring the relevant parameters.

- Installation Setup > Cascade management B > Enabled > Enable master func > Yes
- We the rotary knob to navigate.
   Use the ✓ button to confirm your selection.

# i Important

This function uses Multifunctional out 1.

- 1. Press the ≔ button.
- 2. Select Installation Setup.
- 3. Select Cascade management B.
- 4. Select Toggle function.
- 5. Select Enabled.
- 6. Enable cascade manager functionality:
  - 6.1. Select Enable master func.
  - 6.2. Select Yes.

Only enable this functionality on the lead appliance. Verify the configuration for each appliance in the cascade system.

#### Activating DHW circulation

Activate DHW circulation by enabling the DHW circulation function.

# Installation Setup > DHW Mix/Circulation > Enabled > DHW circulation > On

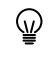

Use the rotary knob to navigate.

Use the  $\checkmark$  button to confirm your selection.

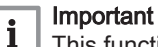

This function uses Multifunctional out 1.

- Press the == button.
- 2. Select Installation Setup.
- 3. Select DHW Mix/Circulation.
- 4. Select Toggle function.
- 5. Select Enabled.
- 6. Select DHW circulation.
- 7. Select On.

#### Activating DHW mixing

Activate DHW mixing by enabling the DHW tank mixing function.

- Installation Setup > DHW Mix/Circulation > Enabled > DHW tank mixing > On
- We the rotary knob to navigate.
   Use the ✓ button to confirm your selection.

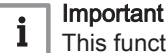

This function uses Multifunctional out 1.

- Press the ≡ button.
- 2. Select Installation Setup.
- 3. Select DHW Mix/Circulation.
- 4. Select Toggle function.
- 5. Select Enabled.
- 6. Select DHW tank mixing.
- 7. Select On.

#### Activating DHW layered

You can enable the DHW layered functionality by configuring the **DHW** load type.

Installation Setup > - Parameters, counters, signals > Parameters > DHW load type > Layered cylinder

- Use the rotary knob to navigate.
  - Use the 🗸 button to confirm your selection.
- 1. Press the ≔ button.
- 2. Select Installation Setup.
- 3. Select 🕌.
- 4. Select Parameters, counters, signals.
- 5. Select Parameters.
- 6. Select DHW load type.
- 7. Select Layered cylinder.

#### Activating boiler room ventilation

Activate boiler room ventilation by enabling the **Boiler room ventilation** function.

#### ► => Installation Setup > Boiler room ventilation > Enabled

Use the rotary knob to navigate.

Use the  $\checkmark$  button to confirm your selection.

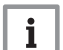

Important

This function uses Digital input 2 and Multifunctional out 2.

- 1. Press the ≔ button.
- 2. Select Installation Setup.
- 3. Select Boiler room ventilation.
- 4. Select Toggle function.
- 5. Select Enabled.

#### 4.4.4 Setting the inputs and outputs

You can configure the functionality of the configurable input and output connectors manually.

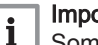

#### Important

Some of the configurable input and output connectors could be in use by the preconfigured fixed combinations. Disable the conflicting fixed configuration if you encounter an error while configuring the inputs or outputs.

#### Fig.14 Setting the inputs and outputs

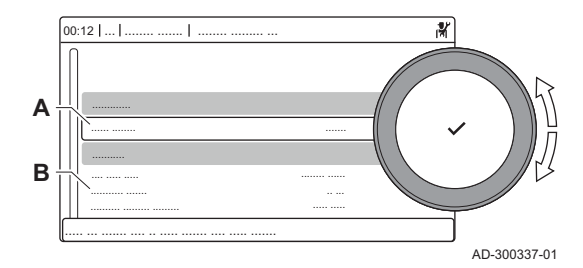

- A Configure the function
- B List of relevant settings

#### Setting the input

You can configure the input to support a wide range of different functionalities.

#### ► := > Installation Setup > Digital input

- We the rotary knob to navigate.Use the ✓ button to confirm your selection.
- 1. Press the ≔ button.
- 2. Select Installation Setup.
- 3. Select **Digital input 1** or **Digital input 2**. This menu lists all parameters for configuring the input.

#### - Input settings

#### Tab.9 Input settings

| Setting          | Description                                | Use                                                                                                    |
|------------------|--------------------------------------------|----------------------------------------------------------------------------------------------------|
| None             | No feature selected.                       | -                                                                                                    |
| Min gas pressure | Minimum gas pressure switch func-<br>tion. | Gas pressure switch:<br>On/off contact to connect a gas pressure switch for low gas<br>pressure detection. When the gas pressure is too low, all heat<br>demands are blocked.                                                  |
| Max gas pressure | Maximum gas pressure switch func-<br>tion. | Gas pressure switch:<br>On/off contact to connect a gas pressure switch for high gas<br>pressure detection. When the gas pressure is too high, all<br>heat demands are blocked.                                                |
| Block CH         | Block CH.                                  | Blocking input:<br>On/off contact to block the central heating function of the ap-<br>pliance.                                                                                                    |
| Block DHW        | Block DHW.                                 | Blocking input:<br>On/off contact to block the domestic hot water function of the<br>appliance.                                                                                                    |
| Block CH+DHW     | Block CH+DHW.                              | Blocking input:<br>On/off contact to block both the central heating and domestic<br>hot water function of the appliance.                                                                                                    |
| Lock appliance   | Lock appliance.                            | Blocking input:<br>On/off contact to generate a lock-out error.                                                                                                    |
| Release CH       | Release CH                                 | Release input:<br>On/off contact to release the central heating function. The re-<br>lease of the contact will activate the appliance to produce heat<br>for central heating.                                                  |
| Release CH+DHW   | Release CH+DHW                             | Release input:<br>On/off contact to release the central heating and domestic hot<br>water function. The release of the contact will activate the ap-<br>pliance to produce heat for central heating and domestic hot<br>water. |

| Setting             | Description                 | Use                                                                                                    |
|---------------------|-----------------------------|----------------------------------------------------------------------------------------------------|
| Relieve from CH     | Relieve from CH demand.     | Boiler relief signal:<br>On/off contact to relieve the appliance for central heating. Use<br>this when other appliances can also produce heat for central<br>heating. When the appliance is relieved for a heat demand,<br>the pump activates only the appliance will not produce heat.                                                  |
| Relieve from DHW    | Relieve from DHW demand.    | Boiler relief signal:<br>On/off contact to relieve the appliance for domestic hot water.<br>Use this when other appliances can also produce heat for do-<br>mestic hot water. When the appliance is relieved for a heat<br>demand, the pump activates only the appliance will not pro-<br>duce heat.                                     |
| Relieve CH+DHW      | Relieve from CH+DHW demand. | Boiler relief signal:<br>On/off contact to relieve the appliance for central heating and<br>domestic hot water. Use this when other appliances can also<br>produce heat for central heating and domestic hot water.<br>When the appliance is relieved for a heat demand, the pump<br>activates only the appliance will not produce heat. |
| Extern heat request | External heat request.      | Heat demand signal:<br>On/off contact to generate a heat demand from the appliance.                                                                                                    |

#### Setting the output

You can configure the output to support a wide range of different functionalities.

#### ► => Installation Setup > Multifunctional out

- We the rotary knob to navigate.Use the ✓ button to confirm your selection.
- 1. Press the ≔ button.
- 2. Select Installation Setup.
- 3. Select **Multifunctional out 1** or **Multifunctional out 2**. This menu lists all parameters for configuring the output.

#### - Output settings

| Setting             | Description                                                                 | Use                                                                        |
|---------------------|-----------------------------------------------------------------------------|----------------------------------------------------------------------------|
| None                | None                                                                        | -                                                                          |
| External gas valve  | External gas valve (EGV) function.                                          | External gas valve.                                                        |
| Hydraulic valve     | Hydraulic valve (HDV) function.                                             | Hydraulic valve.                                                           |
| Secondary pump      | Secondary pump feature                                                      | Secondary pump.                                                            |
| Locking             | Notify external system when there is a locking error.                       | Status contact to report a lock-out error.                                 |
| Locking or blocking | Notify external system when there is a locking or blocking error.           | Status contact to report a lock-out or blocking error.                     |
| Burning             | Notify external system if the burner is burning.                            | Status contact to report that the burner is active.                        |
| Service request     | Notify external systems when there is a service request.                    | Status contact to report that there is a service request.                  |
| Boiler on CH        | Notify external system when the boiler is producing for central heat-ing.   | Status contact to report that there is a request for central heat-<br>ing. |
| Boiler on DHW       | Notify external system when the boiler is producing for domestic hot water. | Status contact to report that there is a request for domestic hot water.   |
| CH pump on          | Notify external system when the central heating pump is on.                 | Status contact to report that the central heating pump is on.              |

#### Tab.10 Output settings

| Setting             | Description                                     | Use                                                                                                    |
|---------------------|-------------------------------------------------|----------------------------------------------------------------------------------------------------|
| DHW pump on         | Notify external system when the DHW pump is on. | Status contact to report that the domestic hot water pump is on.                                                                                                    |
| Direct zone pump on | Control the direct zone pump.                   | On/off contact to connect the pump of a direct zone.<br>When the boiler pump is active the zone pump will also be ac-<br>tive. You can use this when there is a hydraulic separator be-<br>tween the primary and secondary side of the system (for ex-<br>ample: a low loss header or plate heat exchanger). If used in a<br>cascade system, this feature is only available on the lead boil-<br>er. |

#### 4.4.5 Setting the parameters

You can change the settings of the control unit and the connected expansion boards, sensors etc. to configure the installation. The factory settings support the most common heating systems. The user or the installer can optimise the parameters as required.

#### Important

i

Changing the factory settings may adversely affect the operation of the installation.

- Installation Setup > select zone or device > Parameters, counters, signals > Parameters
- We the rotary knob to navigate.
   Use the ✓ button to confirm your selection.
- 1. Press the ≔ button.
- 2. Select Installation Setup.
- 3. Select the zone or device you want to configure.
- 4. Select Parameters, counters, signals.
- 5. Select Parameters.
  - A Parameters
    - Counters
    - Signals
  - B List of settings or values
  - ⇒ The list of available parameters is displayed.

Fig.15 Parameters, counters, signals

#### 4.4.6 Setting the heating curve

When an outdoor temperature sensor is connected to the installation, the relation between the outdoor temperature and the central heating flow temperature is controlled by a heating curve. This curve can be adjusted to the requirements of the installation.

- Select zone > **Heating Curve** 
  - Use the rotary knob to navigate.

 $\odot$ 

Use the  $\checkmark$  button to confirm your selection.

- 1. Select the tile of the zone you want to configure.
- 2. Select Control strategy.
- 3. Select the setting **Outdoor temp based** or **Outdoor & room based**. ⇒ The option **Heating Curve** appears in the **Zone setup** menu.
- 4. Select Heating Curve.
  - ⇒ A graphic display of the heating curve is shown.

#### Fig.16 The heating curve

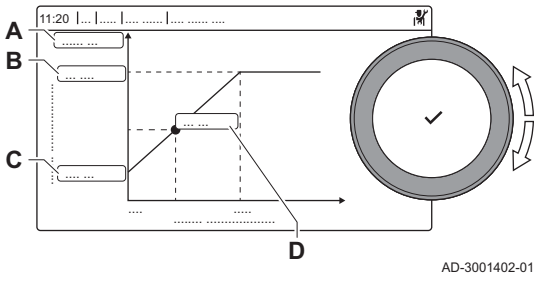

5. Adjust the following parameters:

| Tab.11 | Heating | curve | settinas |
|--------|---------|-------|----------|
|        |         |       |          |

|   | Setting     | Description                                                                                                    |
|---|-------------|----------------------------------------------------------------------------------------------------|
| A | Slope:      | <ul> <li>Slope of the heating curve:</li> <li>Underfloor heating circuit: slope between 0.4 and 0.7</li> <li>Radiator circuit: slope at approximately 1.5</li> </ul> |
| В | Max:        | Maximum temperature of the heating circuit                                                                                                    |
| С | Base:       | Ambient temperature setpoint                                                                                                    |
| D | xx°C ; xx°C | Relationship between the heating circuit flow tem-<br>perature and the outdoor temperature. This informa-<br>tion is visible throughout the slope.                   |

#### 4.4.7 Increasing the domestic hot water temperature temporarily

You can temporary increase the hot water temperature when the time program is active with the reduced temperature setpoint. Use this to deviate from the time program or testing of the hot water production.

Installation Setup > Internal DHW > Hot water boost > Duration of temporary overwrite

- $\bigcirc$  Use the rotary knob to navigate.
  - Use the ✓ button to confirm your selection.
- 1. Press the ≔ button.
- 2. Select Installation Setup.
- 3. Select Internal DHW.
- 4. Select Hot water boost.
- 5. Select Duration of temporary overwrite.
- 6. Set the duration in hours and minutes.
  - ⇒ The hot water temperature is increased to the DHW comfort setpoint.

You can abort the temporary increase by selecting Reset.

#### 4.4.8 Screed drying

The screed drying function is used to force a constant flow temperature or a series of successive temperature levels to accelerate screed drying on underfloor heating.

# i Important

- The settings for these temperatures must follow the screed layer's recommendations.
- Activation of this function via the parameter **ZP090** deactivates all other regulator functions in the zone.
- When the screed drying function is active on one circuit, all other circuits and the domestic hot water circuit continue to run.
- It is possible to use the screed drying function on circuits A and B. The parameter settings must be made on the PCB that controls the circuit concerned.

AD-3001406-02

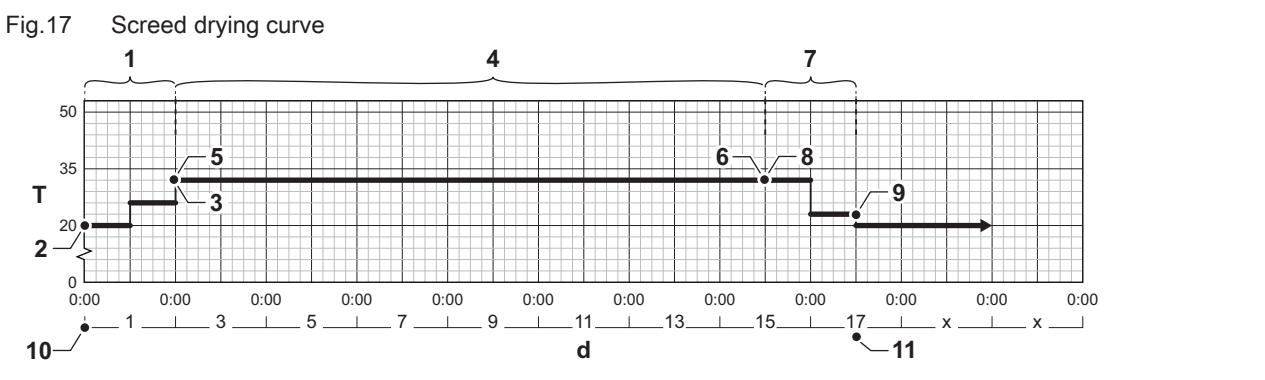

d Number of days

- T Heating setpoint temperature
- 1 Number of days in phase 1 of the screed drying function (parameter **ZP000**)
- 2 Phase 1 start temperature (parameter ZP010)
- 3 Phase 1 end temperature (parameter ZP020)
- 4 Number of days in phase 2 of the screed drying function (parameter **ZP030**)
- 5 Phase 2 start temperature (parameter **ZP040**)

6 Phase 2 end temperature (parameter **ZP050**)

- 7 Number of days in phase 3 of the screed drying function (parameter **ZP060**)
- 8 Phase 3 start temperature (parameter ZP070)
- 9 Phase 3 end temperature (parameter **ZP080**)
- **10** Start of the screed drying function
- 11 End of the screed drying function, back to normal running

#### | Important

i

Every day at midnight, the screed drying function recalculates the start temperature setpoint and decreases the remaining number of days.

#### Activating screed drying

You can activate screed drying for an underfloor heating zone. The function forces a constant flow temperature or a series of successive temperature levels to accelerate screed drying.

- Select zone > Set Screed Drying
- $\bigcirc$  Use the rotary knob to navigate.
  - Use the 🗸 button to confirm your selection.
- 1. Select the tile of the zone you want to configure.
- 2. Select Set Screed Drying.
- 3. Select the desired phase to modify the settings.
- 4. Adjust the following parameters:

| Tab 12   | Scrood | drving | sottings |
|----------|--------|--------|----------|
| 1 ab. 12 | Screeu | urying | seungs   |

| Phase | Setting                                                                                             | Description                                                                                                    |
|-------|----------------------------------------------------------------------------------------------------|----------------------------------------------------------------------------------------------------|
| 1     | <ul> <li>Screed drying time 1</li> <li>Screed start temp 1</li> <li>Screed drying time 1</li> </ul> | <ul><li>Set the number of days spent in the first screed drying step</li><li>Set the start temperature for the first step of screed drying</li><li>Set the number of days spent in the first screed drying step</li></ul>   |
| 2     | <ul> <li>Screed drying time 2</li> <li>Screed start temp 2</li> <li>Screed end temp 2</li> </ul>    | <ul> <li>Set the number of days spent in the second screed drying step</li> <li>Set the start temperature for the second step of screed drying</li> <li>The end temperature for the second step of screed drying</li> </ul> |
| 3     | <ul> <li>Screed drying time 3</li> <li>Screed start temp 3</li> <li>Screed end temp 3</li> </ul>    | <ul> <li>Set the number of days spent in the third screed drying step</li> <li>Set the start temperature for the third step of screed drying</li> <li>The end temperature for the third step of screed drying</li> </ul>    |

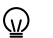

) Select Reset to return to the default settings for each phase.

5. Select Activate to start with screed drying.

#### 4 Installer instructions

| 4.5    | Maintaining the installation     |                                                                                                    |
|--------|----------------------------------|----------------------------------------------------------------------------------------------------|
| 4.5.1  | Viewing the service notification |                                                                                                    |
|        |                                  | <ul> <li>When a service notification appears on the display, you can view the details of the notification.</li> <li></li></ul>                                                                                                    |
| 4.5.2  | Reading out measured values      |                                                                                                    |
|        |                                  | <ul> <li>The appliance continually registers various measured values from the system. You can read these values on the control panel.</li> <li> Image: Installation Setup &gt; select zone or device &gt; Parameters, counters, signals &gt; Counters or Signals </li> <li> Use the rotary knob to navigate. Use the rotary knob to navigate. Use the ✓ button to confirm your selection. </li> <li> Press the Image button. Select Installation Setup. Enable installer access if Installation Setup is not available. 2.1. Select Enable installer access. 2.2. Use code 0012. Select the zone or device you want to read out. Select Parameters, counters, signals. </li> </ul> |
| Fig.18 | Parameters, counters, signals    | <ul> <li>A - Parameters</li> <li>- Counters</li> <li>- Signals</li> <li>B List of settings or values</li> </ul>                                                                                                    |

#### 4.5.3 Viewing production and software information

AD-3000936-02

You can read details about the production dates, hardware and software versions of the appliance and all connected devices.

- ►► := > Version Information
- We the rotary knob to navigate.Use the ✓ button to confirm your selection.
- 1. Press the ≔ button.
- 2. Select Version Information.

- 3. Select the appliance, control board or any other device you want to view.
  - A Select the appliance, control board or device
    - List of information

В

4. Select the information you want to view.

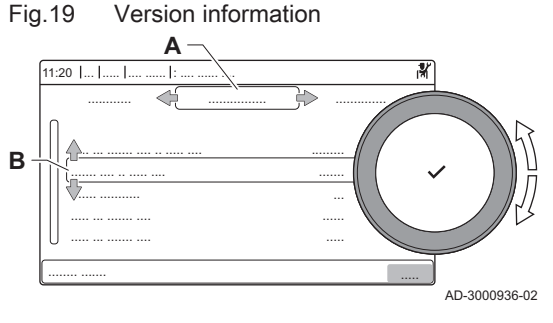

#### 4.5.4 Manual deaeration

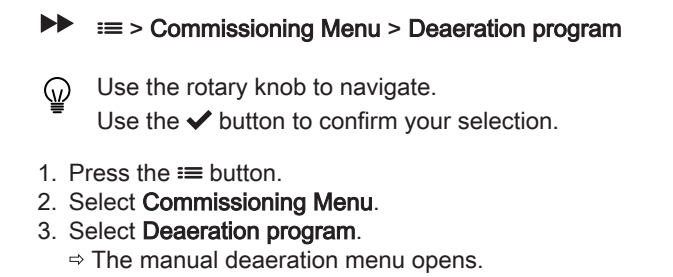

4. Follow the instructions on the display.

You can manually deaerate your appliance.

You can press and hold sto abort the procedure.

#### 4.6 Resetting or restoring settings

#### 4.6.1 Resetting the configuration numbers CN1 and CN2

The configuration numbers must be reset when indicated by an error message or when the control unit has been replaced. The configuration numbers can be found on the data plate of the appliance.

#### | Important

i

All custom settings will be erased when the configuration numbers are reset. Depending on the appliance, there can be factory set parameters to enable certain accessories.

- Use the saved commissioning settings to restore these settings after the reset.
- If no commissioning settings were saved, write down custom settings before resetting. Include all relevant accessory related parameters.
- ► = > Advanced Service Menu > Set Configuration Numbers
- Use the rotary knob to navigate.
   Use the ✓ button to confirm your selection.
  - A Select the control unit
  - B Extra information
  - C Configuration numbers
- 1. Press the ≔ button.
- 2. Select Advanced Service Menu.
- 3. Select Set Configuration Numbers.
- 4. Select the device you want to reset.
- 5. Select and change the CN1 setting.
- 6. Select and change the CN2 setting.
- 7. Select Confirm to confirm the changed numbers.

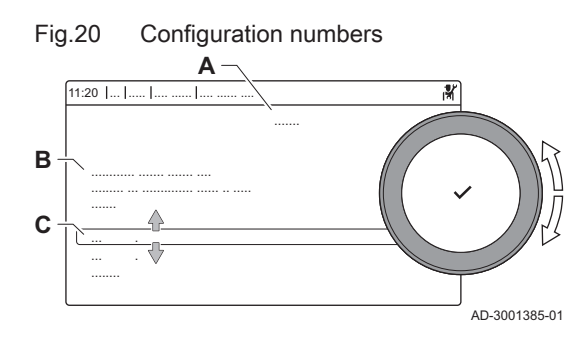

#### 4.6.2 Carrying out an auto detect

The auto detect-function scans the installation for devices and other appliances connected to the L-Bus and S-Bus. You can use this function when a connected device or appliance has been replaced or removed from the installation.

#### ► => Advanced Service Menu > Auto Detect

- Use the rotary knob to navigate.
   Use the ✓ button to confirm your selection.
- 1. Press the ≔ button.
- 2. Select Advanced Service Menu.
- 3. Select Auto Detect.
- 4. Select Confirm to carry out the auto-detect.

#### 4.6.3 Restoring the commissioning settings

This option is only available when the commissioning settings were saved on the control panel and allows you to restore these settings.

#### Advanced Service Menu > Revert commissioning settings

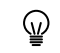

Use the rotary knob to navigate.

Use the 🗸 button to confirm your selection.

- 1. Press the ≔ button.
- 2. Select Advanced Service Menu.
- 3. Select Revert commissioning settings.
- 4. Select Confirm to restore the commissioning settings.

#### 4.6.4 Resetting to factory settings

You can reset the appliance to the default factory settings.

#### Advanced Service Menu > Reset to Factory Settings

- Use the rotary knob to navigate.
  - Use the  $\checkmark$  button to confirm your selection.
- 1. Press the ≔ button.
- 2. Select Advanced Service Menu.
- 3. Select Reset to Factory Settings.
- 4. Select **Confirm** to restore the factory settings.

#### 4.7 Advanced settings

#### 4.7.1 Service notification settings

This appliance can notify the user when service is needed. The controls will keep track of two counters:

- The total of burner operating hours since the last service (AC002)
- The total of hours on mains power supply since the last service (AC003)

When one of these counters meet the value set in parameters **AP009** or **AP011**, the user will be notified on the control panel.

Tab.13 Service notification parameter settings

| Code  | Display text         | Advice                                                                                                    |
|-------|----------------------|----------------------------------------------------------------------------------------------------|
| AP009 | Service hours        | Set this to a value that fits the operation conditions. Typically this is 3000 hours for a commercial boiler in a normal heating set-up.          |
| AP010 | Service notification | Set this to 1 = Custom notification as to use the values set in AP009 and AP011                                                                   |
| AP011 | Service hours mains  | Set this to a value that fits the operation conditions. Typically this is 8750 hours (1 year) for a commercial boiler in a normal heating set-up. |

#### 4.7.2 Setting the maximum input for CH operation

Fig.21 Fill-in the factory setting

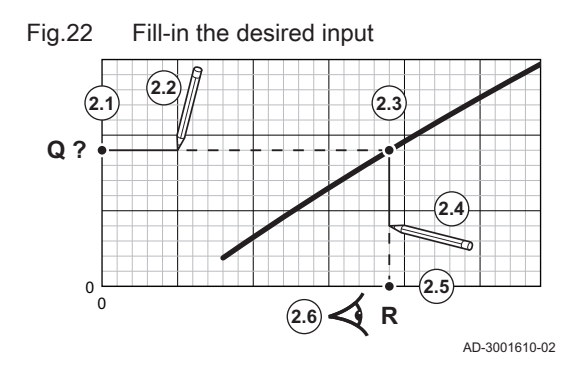

Use the graph to see the relationship between fan rotation speed and input.

- 1. Use the table to fill-in the graph for your boiler type:
  - 1.1. Select the fan rotation speed on the horizontal axis of the graph.
  - 1.2. Draw a vertical line from the selected fan rotation speed.
  - 1.3. Stop when the line intersects with the curve.
  - 1.4. Draw a horizontal line from the intersection point with the curve.
  - 1.5. Stop when the line intersects with the vertical axis of the graph.
  - 1.6. Read the value where the horizontal line intersects with the vertical axis of the graph.
    - ⇒ This value is the input (factory setting) for the selected fan rotation speed.
- 2. Use the graph to select the desired input and resulting fan rotation speed:
  - 2.1. Select the desired input on the vertical axis of the graph.
  - 2.2. Draw a horizontal line from the selected input.
  - 2.3. Stop when the line intersects with the curve.
  - 2.4. Draw a vertical line from the intersection point with the curve.
  - 2.5. Stop when the line intersects with the horizontal axis of the graph.
  - 2.6. Read the value where the vertical line intersects with the horizontal axis of the graph.
    - ⇒ This value is the fan rotation speed for the desired input.

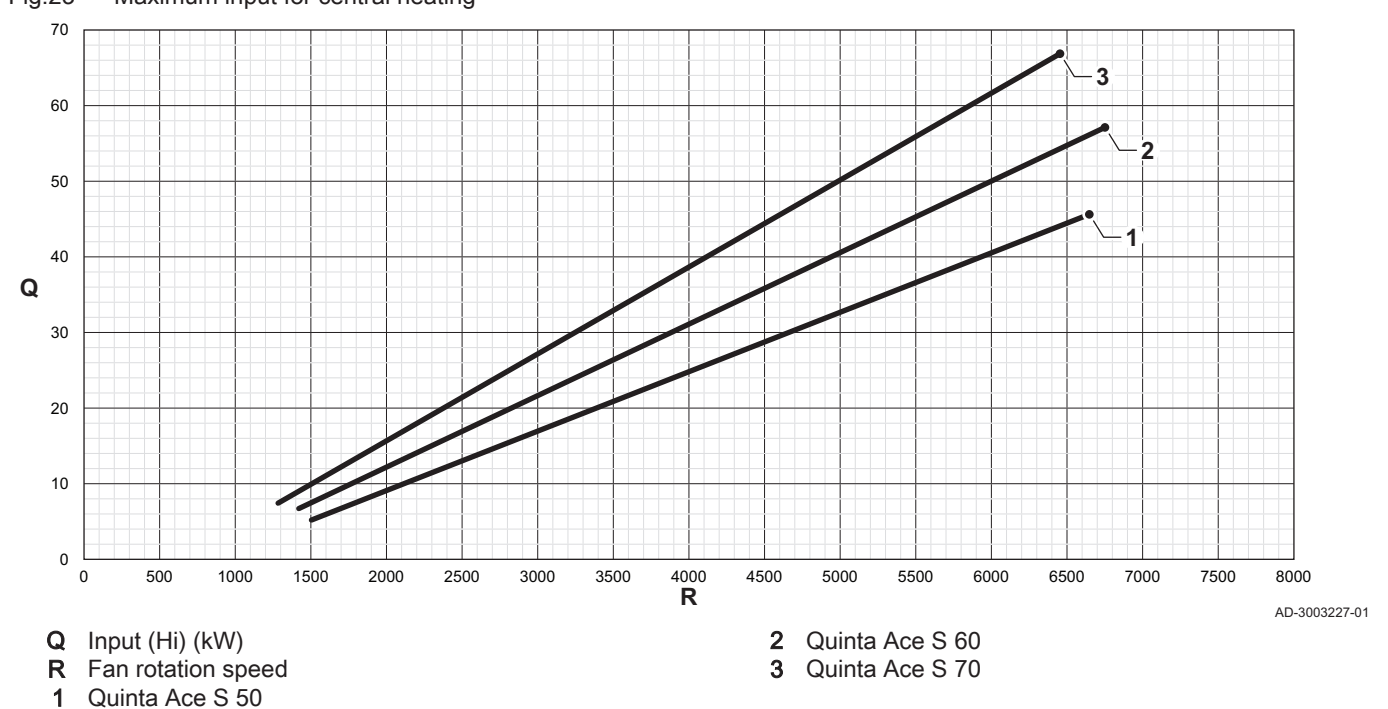

#### Fig.23 Maximum input for central heating

#### Tab.14 Fan rotation speeds

| Boiler type          | Minimum input | Factory setting <sup>(1)</sup> | Maximum input |
|----------------------|---------------|--------------------------------|---------------|
| Quinta Ace S 50      | 1500          | 6650                           | 6650          |
| Quinta Ace S 60      | 1420          | 6750                           | 6750          |
| Quinta Ace S 70      | 1270          | 6450                           | 6450          |
| (1) Parameter GP007. | •             |                                |               |

#### 4.7.3 Setting for process heat application

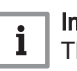

#### Important

The service life of the boiler may be reduced if it is used for process heat applications.

3. Change parameter GP007 to set the desired maximum input.

For this application, adjust the following parameters:

- 1. Set parameter DP140 to Process heat.
- 2. Set parameters **DP005** and **DP070** to the required value for this installation.
- 3. If using a DHW sensor; set parameters **DP006** and **DP034** to the required value for this installation.

#### 4.7.4 Changing the ΔT setting

The  $\Delta T$  can be increased with a parameter setting. The default  $\Delta T$  setting is 20 °C and can be changed to a maximum of 35 °C

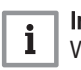

#### Important

When increasing the  $\Delta T$ , the control unit limits the flow temperature to a maximum of 80 °C.

1. Set parameter **GP021** to the required temperature.

#### 4.7.5 Setting the 0-10 Volt input function of SCB-10

There are three options for the 0-10 Volt input control of the SCB-10 print:

- Disable the input function.
- The input is temperature based.

- The input is heat output based.
- The 0-10 Volt input control can be changed with parameter EP014

The temperature setpoints can be changed with parameter **EP030** (minimum) and parameter **EP031** (maximum).

The power setpoints can be changed with parameter **EP032** (minimum) and parameter **EP033** (maximum).

The voltage setpoints can be changed with parameter **EP034** (minimum) and parameter **EP035** (maximum).

#### 0-10 Volt analogue temperature regulation (°C)

The appliance can be controlled by a 0-10 Volt input signal. When configured to temperature-based, the 0–10 V signal controls the boiler supply temperature.

- 1 Boiler on
- 2 Parameter CP010
- 3 Maximum flow temperature
- 4 Calculated value

Tab.15 Temperature regulation

| Input signal (V) | Temperature °C | Description         |
|------------------|----------------|---------------------|
| 0–1.5            | 0–15           | Boiler off          |
| 1.5–1.8          | 15–18          | Hysteresis          |
| 1.8–10           | 18–100         | Desired temperature |

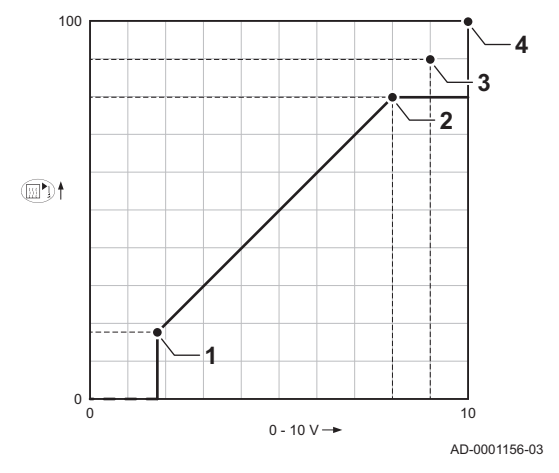

Output regulation graph

5

V-

#### 0-10 Volt analogue output-based control

The appliance can be controlled by a 0-10 Volt input signal. When configured to output-based, the 0-10 Volt signal controls the boiler output.

# i Important

2

3

10

AD-3002131-01

The start voltage depends on the relation between the fan speed range and the actual set maximum fan speed. An estimate of the start voltage can be calculated.

- V Voltage
- **P** Boiler output
- 1 Minimum output
- 2 Maximum output
- **3** Reduced maximum output (example)
- 4 Start voltage
- 5 Start voltage for reduced output (example)

The formula for calculating the start voltage is:

#### Vstart = ((10.3 \* GP008) - (0.5 \* GP007factory)) / GP007current

| Vstart       | Start voltage.                                       |
|--------------|------------------------------------------------------|
| GP008        | The fan speed set with parameter GP008.              |
| GP007factory | The fan speed set from factory with parameter GP007. |
| GP007current | The fan speed currently set with parameter GP007.    |

#### 4.7.6 Cascade control

Fig.25

100

P

1

0

ο Δ

With the HMI Advanced mounted in the lead boiler it is possible to manage up to 7 boilers in cascade. The system sensor is connected to the lead boiler. All the boilers in the cascade are connected by an S-BUS cable. The boilers are automatically numbered:

#### Fig.24 Temperature regulation graph

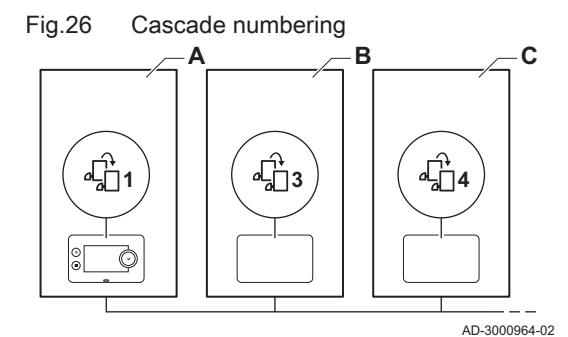

Fig.27 Traditional cascade control management

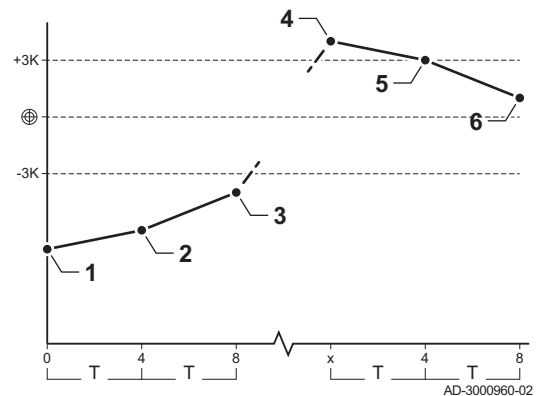

Fig.28 Parallel cascade control management

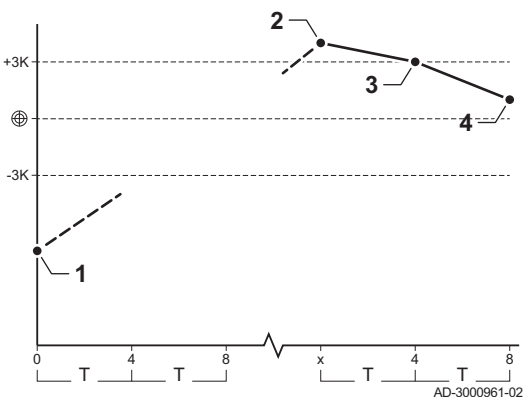

- A The lead boiler is number 1.
- **B** The first lag boiler is number 3 (number 2 does not exist).
- **C** The second lag boiler is number 4, and so on.

There are two options for cascade control management:

- Adding supplementary boilers successively (traditional control).
- Adding supplementary boilers simultaneously (parallel control).

The cascade control management can be changed with parameter NP006.

- 1 The first boiler starts running when the system temperature is 3 °C below setpoint.
- 2 After 4 minutes the second boiler starts running if  $\Delta T$  < 6 K and the system temperature is still more than 3 °C below setpoint.
- **3** After 8 minutes the third boiler starts running if ΔT< 6 K and the system temperature is still more than 3 °C below setpoint.
- 4 The first boiler stops running when the system temperature is 3 °C above setpoint.
- 5 After 4 minutes the second boiler stops running if  $\Delta T$  < 6 K and the system temperature is still more than 3 °C above setpoint.
- **6** After 8 minutes the third boiler stops running if ΔT< 6 K and the system temperature is still more than 3 °C above setpoint.
- T The duration between start and stop of the boilers can be changed with parameter **NP009**.
- 1 All boilers in the cascade start running when the system temperature is 3 °C below setpoint.
- 2 The first boiler stops running when the system temperature is 3 °C above setpoint.
- 3 After 4 minutes the second boiler stops running if  $\Delta T$  < 6 K and the system temperature is still more than 3 °C above setpoint.
- **4** After 8 minutes the third boiler stops running if ΔT< 6 K and the system temperature is still more than 3 °C above setpoint.
- T The duration between start and stop of the boilers can be changed with parameter **NP009**.

Temperature type cascade algorithm, the setpoint sent to the running boiler is:

- Output: Requested by the zones.
- Temperature: The output setpoint requested by the zones + error calculation.

Output type cascade algorithm, the setpoint sent to the running boiler is:

- Output: According to PI algorithms.
- Temperature: -90 °C

The type of cascade algorithm can be changed with parameter **NP011**.

## 5 Settings

Fig.30

#### 5.1 Introduction to parameter codes

#### Fig.29 Code on a HMI Advanced

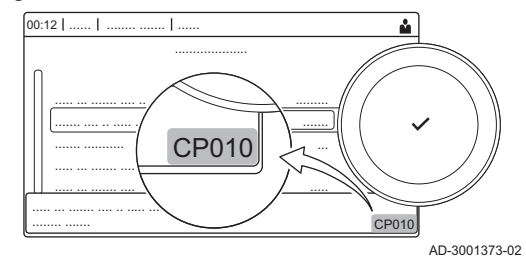

The controls platform makes use of an advanced system to categorise parameters, measurements and counters. Knowing the logic behind these codes, makes it easier to identify them. The code consists of two letters and three numbers.

The first letter is the category the code relates to.

- A Appliance: Appliance
- B Buffer: Hot water tank
- C Circuit: Zone
- D Domestic hot water: Domestic hot water
- E External: External options
- G Gas fired: Gas-fired heat engine
- N Network: Cascade
- P Producer: Central heating
- Z Zone: Zone

Category D codes are appliance controlled only. When the domestic hot water is controlled by an SCB, it is handled like a circuit, with C-category codes.

Fig.31 Second letter

First letter

The second letter is the type.

- P010 P Parameter: Parameters
  - C Counter: Counters
  - M Measurement: Signals

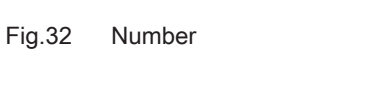

The number is always three digits. In certain cases, the last of the three digits relates to a zone.

CP010 AD-3001377-01

AD-3001376-01

**CP010** 

AD-3001375-01

5.2 Searching the parameters, counters and signals

You can search and change data points (Parameters, counters, signals) of the appliance, connected control boards and sensors.

#### ► := > Installation Setup > Search datapoints

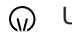

Use the rotary knob to navigate. Use the ✓ button to confirm your selection.

- 1. Press the ≔ button.
- 2. Select Installation Setup.
- 3. Select Search datapoints.

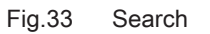

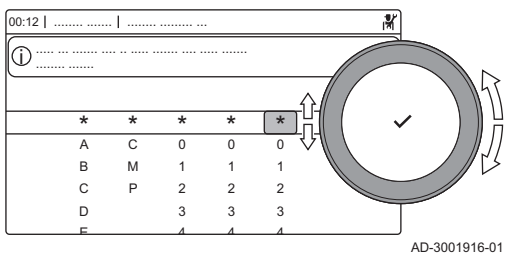

#### Fig.34 List of datapoints

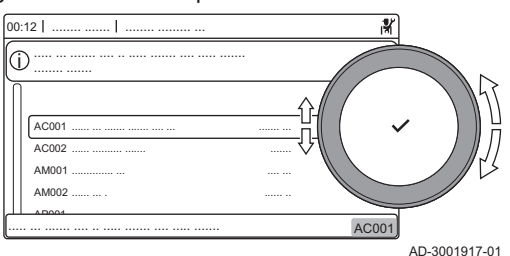

- 4. Select the search criteria (code):
  - 4.1. Select the first letter (datapoint category).
  - 4.2. Select the second letter (datapoint type).
  - 4.3. Select the first number.
  - 4.4. Select the second number.
  - 4.5. Select the third number.
- W The \* symbol can be used to indicate any character within the search field.
  - ⇒ The list of datapoints appears in the display. Only the first 30 results are shown when searching.
- 5. Select the desired datapoint.

#### 5.3 List of parameters

#### 5.3.1 CU-GH20 control unit parameters

All tables show the factory setting for the parameters.

| i | lm<br>Th |
|---|----------|
|   |          |

#### Important

The tables also list parameters that are only applicable if the boiler is combined with other equipment.

#### Tab.16 Navigation for basic installer level

| Level                                                                                                    | Menu path                                                                                                    |  |  |  |  |
|----------------------------------------------------------------------------------------------------|----------------------------------------------------------------------------------------------------|--|--|--|--|
| Basic installer                                                                                                    | ≔ > Installation Setup > CU-GH20 > Submenu <sup>(1)</sup> > Parameters, counters, signals > Parameters > General <sup>(2)</sup> |  |  |  |  |
| (1) See the column "Submenu" in the following table for the correct navigation. The parameters are grouped in specific functionalities. |                                                                                                    |  |  |  |  |
| <sup>(2)</sup> The parameters ca                                                                                                    | n also be accessed directly via the Search datapoints function: ≔ > Installation Setup > Search datapoints                      |  |  |  |  |

#### Tab.17 Factory settings at basic installer level

| Code  | Display text          | Description                                                                          | Adjustment range  | Submenu                                                                                                    | 50 | 60 | 70 |
|-------|-----------------------|--------------------------------------------------------------------------------------|-------------------|----------------------------------------------------------------------------------------------------|----|----|----|
| AP016 | CH function on        | Enable central heating demand processing                                             | 0 = Off<br>1 = On | Gas fired appliance                                                                                            | 1  | 1  | 1  |
| AP017 | DHW function<br>on    | Enable domestic hot water heat demand processing                                     | 0 = Off<br>1 = On | Gas fired appliance                                                                                            | 1  | 1  | 1  |
| AP073 | Summer Win-<br>ter    | Outdoor temperature; Upper<br>limit for heating                                      | 10 – 30 °C        | Outdoor<br>tempera-<br>ture                                                                                    | 22 | 22 | 22 |
| AP074 | Force summer mode     | The heating is stopped, Hot wa-<br>ter is maintained, Force summer<br>mode           | 0 = Off<br>1 = On | Outdoor<br>tempera-<br>ture                                                                                    | 0  | 0  | 0  |
| AP083 | Enable master<br>func | Enable the master functionality<br>of this device on the S-Bus for<br>system control | 0 = No<br>1 = Yes | Mandatory<br>bus master<br>Producer<br>Manager<br>Cascade<br>manage-<br>ment B<br>Cascade<br>manage-<br>ment B | 0  | 0  | 0  |

| Code                                               | Display text              | Description                                                                               | Adjustment range                                                                                                | Submenu                     | 50                              | 60                              | 70                              |
|----------------------------------------------------|---------------------------|-------------------------------------------------------------------------------------------|----------------------------------------------------------------------------------------------------|-----------------------------|---------------------------------|---------------------------------|---------------------------------|
| AP089                                              | Installer name            | Name of the installer                                                                     |                                                                                                    | Mandatory bus master        | None                            | None                            | None                            |
| AP090                                              | Installer phone           | Telephone number of the instal-<br>ler                                                    |                                                                                                    | Mandatory bus master        | 0                               | 0                               | 0                               |
| AP107                                              | Color display<br>Mk2      | Color display Mk2                                                                         | 0 = White<br>1 = Red<br>2 = Blue<br>3 = Green<br>4 = Orange<br>5 = Yellow                                       | Mandatory<br>bus master     | 2                               | 2                               | 2                               |
| CP010                                              | Tflow setpoint zone       | Zone flow temperature setpoint,<br>used when the zone is set to a<br>fixed flow setpoint. | 0 – 90 °C                                                                                                    | CIRCA                       | 90                              | 90                              | 90                              |
| CP080<br>CP081<br>CP082<br>CP083<br>CP084<br>CP085 | User T.Room<br>Activity   | Room setpoint temperature of the user zone activity                                       | 5 – 30 °C                                                                                                    | CIRCA                       | 16<br>20<br>6<br>21<br>22<br>20 | 16<br>20<br>6<br>21<br>22<br>20 | 16<br>20<br>6<br>21<br>22<br>20 |
| CP200                                              | Manu ZoneR-<br>oomTempSet | Manually setting the room tem-<br>perature setpoint of the zone                           | 5 – 30 °C                                                                                                    | CIRCA                       | 20                              | 20                              | 20                              |
| CP320                                              | OperatingZo-<br>neMode    | Operating mode of the zone                                                                | 0 = Scheduling<br>1 = Manual<br>2 = Off                                                                         | CIRCA                       | 1                               | 1                               | 1                               |
| CP510                                              | Temporary<br>Room Setp    | Temporary room setpoint per<br>zone                                                       | 5 – 30 °C                                                                                                    | CIRCA                       | 20                              | 20                              | 20                              |
| CP550                                              | Zone, fire place          | Fire Place mode is active                                                                 | 0 = Off<br>1 = On                                                                                               | CIRCA                       | 0                               | 0                               | 0                               |
| CP660                                              | Icon display<br>zone      | Choice icon to display this zone                                                          | 0 = None<br>1 = All<br>2 = Bedroom<br>3 = Livingroom<br>4 = Study<br>5 = Outdoor<br>6 = Kitchen<br>7 = Basement | CIRCA                       | 0                               | 0                               | 0                               |
| DP060                                              | DHW timeprog select       | Time program selected for DHW.                                                            | 0 = Schedule 1<br>1 = Schedule 2<br>2 = Schedule 3                                                              | Internal<br>DHW             | 0                               | 0                               | 0                               |
| DP070                                              | DHW comfort setpoint      | Comfort temperature setpoint for the Domestic Hot Water tank                              | 40 – 65 °C                                                                                                    | Internal<br>DHW             | 60                              | 60                              | 60                              |
| DP080                                              | DHW eco set-<br>point     | Eco friendly temperature set-<br>point from the Domestic Hot<br>Water tank                | 10 – 60 °C                                                                                                    | Internal<br>DHW             | 10                              | 10                              | 10                              |
| DP200                                              | DHW mode                  | DHW primary mode current working setting                                                  | 0 = Scheduling<br>1 = Manual<br>2 = Off                                                                         | Internal<br>DHW             | 0                               | 0                               | 0                               |
| DP337                                              | DHW holiday<br>setpoint   | Holiday temperature setpoint<br>from the Domestic Hot Water<br>tank                       | 10 – 60 °C                                                                                                    | Internal<br>DHW             | 10                              | 10                              | 10                              |
| DP410                                              | DHW anti-leg<br>runtime   | Duration of the DHW anti-le-<br>gionella program                                          | 0 – 360 Min                                                                                                    | Internal<br>DHW<br>Tank DHW | 60                              | 60                              | 60                              |
| DP455                                              | DHW charge<br>pump post   | The post operating time of the DHW charge pump                                            | 0 – 99 Sec                                                                                                    | Tank DHW                    | 15                              | 15                              | 15                              |

#### Tab.18 Navigation for installer level

| Level                                                                                                    | Menu path                                                                                                    |  |  |  |  |  |
|----------------------------------------------------------------------------------------------------|----------------------------------------------------------------------------------------------------|--|--|--|--|--|
| Installer                                                                                                    | = > Installation Setup > CU-GH20 > Submenu <sup>(1)</sup> > Parameters, counters, signals > Parameters > General <sup>(2)</sup> |  |  |  |  |  |
| <ol> <li>See the column "Submenu" in the following table for the correct navigation. The parameters are grouped in specific functionalities.</li> <li>The parameters can also be accessed directly via the Search datapoints function: == &gt; Installation Setup &gt; Search datapoints</li> </ol> |                                                                                                    |  |  |  |  |  |

| Code  | Display text              | Description                                                                                               | Adjustment range                                                                                                    | Submenu                                       | 50    | 60    | 70    |
|-------|---------------------------|----------------------------------------------------------------------------------------------------|----------------------------------------------------------------------------------------------------|-----------------------------------------------|-------|-------|-------|
| AP006 | Min water pressure        | The appliance will report low water pressure below this value                                             | 0 – 6 bar                                                                                                    | Gas fired appliance                           | 0.8   | 0.8   | 0.8   |
| AP009 | Service hours             | Number of heat generator oper-<br>ating hours before raising a<br>service notification                    | 0 – 51000 Hours                                                                                                    | Gas fired appliance                           | 6000  | 6000  | 6000  |
| AP010 | Service notifi-<br>cation | Select the type of service notifi-<br>cation                                                              | 0 = None<br>1 = Custom notification<br>2 = ABC notification                                                                                                    | Gas fired appliance                           | 2     | 2     | 2     |
| AP011 | Service hours mains       | Hours powered to raise a serv-<br>ice notification                                                        | 0 – 51000 Hours                                                                                                    | Gas fired appliance                           | 35000 | 35000 | 35000 |
| AP063 | Max CH flow setpoint      | Maximum central heating flow temperature setpoint                                                         | 20 – 90 °C                                                                                                    | Producer<br>Generic<br>Gas fired<br>appliance | 90    | 90    | 90    |
| AP079 | Building Inertia          | Inertia of the building used for heat up speed                                                            | 0 – 15                                                                                                    | Outdoor<br>tempera-<br>ture                   | 3     | 3     | 3     |
| AP080 | Frost min out<br>temp     | Outdoor temperature below<br>which the antifreeze protection<br>is activated                              | -60 – 25 °C                                                                                                    | Outdoor<br>tempera-<br>ture                   | -10   | -10   | -10   |
| AP082 | Enable daylight save      | Enable daylight saving for the<br>system to save energy during<br>winter                                  | 0 = Off<br>1 = On                                                                                                    | Mandatory<br>bus master                       | 0     | 0     | 0     |
| AP091 | Outdoor sens<br>source    | Type of outdoor sensor connec-<br>tion to be used                                                         | 0 = Auto<br>1 = Wired sensor<br>2 = Wireless sensor<br>3 = Internet measured<br>4 = None                                                                                   | Outdoor<br>tempera-<br>ture                   | 0     | 0     | 0     |
| AP178 | Pump output<br>profile    | Output profile of the<br>0-10V/PWM pump                                                                   | 0 = 0-10V 1 (Wilo)<br>1 = 0-10V 2 (Gr GENI)<br>2 = PWM signal (Solar)<br>3 = 0-10V 1 limited<br>4 = 0-10V 2 limited<br>5 = PWM signal limited<br>6 = PWM signal<br>(UPMXL) | Pump<br>Configura-<br>tion                    | 0     | 0     | 0     |
| CP000 | MaxZoneT-<br>FlowSetpoint | Maximum Flow Temperature setpoint zone                                                                    | 0 – 90 °C                                                                                                    | CIRCA                                         | 90    | 90    | 90    |
| CP020 | Zone Function             | Functionality of the zone                                                                                 | 0 = Disable<br>1 = Direct                                                                                                    | CIRCA                                         | 1     | 1     | 1     |
| CP060 | Room T holi-<br>day       | Wished room zone temperature on holiday period                                                            | 5 – 20 °C                                                                                                    | CIRCA                                         | 6     | 6     | 6     |
| CP070 | MaxReduce-<br>dRoomT.Lim  | Max Room Temperature limit of<br>the circuit in reduced mode, that<br>allows switching to comfort<br>mode | 5 – 30 °C                                                                                                    | CIRCA                                         | 16    | 16    | 16    |
| CP210 | Zone HCZP<br>Comfort      | Comfort footpoint of the temper-<br>ature of heat curve of the circuit                                    | 15 – 90 °C                                                                                                    | CIRCA                                         | 15    | 15    | 15    |

| Code  | Display text              | Description                                                                         | Adjustment range                                                                                 | Submenu                                    | 50  | 60  | 70  |
|-------|---------------------------|-------------------------------------------------------------------------------------|--------------------------------------------------------------------------------------------------|--------------------------------------------|-----|-----|-----|
| CP220 | Zone HCZP<br>Reduced      | Reduced footpoint of the tem-<br>perature of heat curve of the cir-<br>cuit         | 15 – 90 °C                                                                                       | CIRCA                                      | 15  | 15  | 15  |
| CP230 | Zone Heating<br>Curve     | Heating curve temperature gra-<br>dient of the zone                                 | 0 – 4                                                                                            | CIRCA                                      | 1.5 | 1.5 | 1.5 |
| CP340 | TypeReduced-<br>NightMode | Type of reduced night mode,<br>stop or maintain heating of cir-<br>cuit             | 0 = Stop heat demand<br>1 = Continue heat de-<br>mand                                            | CIRCA                                      | 1   | 1   | 1   |
| CP570 | ZoneTimeProg<br>Select    | Time Program of the zone se-<br>lected by the user                                  | 0 = Schedule 1<br>1 = Schedule 2<br>2 = Schedule 3                                               | CIRCA                                      | 0   | 0   | 0   |
| CP730 | Zone Heat up<br>speed     | Selection of heat up speed of the zone                                              | 0 = Extra Slow<br>1 = Slowest<br>2 = Slower<br>3 = Normal<br>4 = Faster<br>5 = Fastest           | CIRCA                                      | 3   | 3   | 3   |
| CP740 | Zone cool<br>down speed   | Selection of cool down speed of the zone                                            | 0 = Slowest<br>1 = Slower<br>2 = Normal<br>3 = Faster<br>4 = Fastest                             | CIRCA                                      | 2   | 2   | 2   |
| CP750 | MaxZone Pre-<br>heat time | Maximum zone preheat time                                                           | 0 – 240 Min                                                                                      | CIRCA                                      | 0   | 0   | 0   |
| CP780 | Control strat-<br>egy     | Selection of the control strategy for the zone                                      | 0 = Automatic<br>1 = Room temp based<br>2 = Outdoor temp<br>based<br>3 = Outdoor & room<br>based | CIRCA                                      | 0   | 0   | 0   |
| DP004 | Anti-legionella           | Anti-legionella protection of the calorifier                                        | 0 = Disabled<br>1 = Weekly<br>2 = Daily                                                          | Internal<br>DHW<br>Tank DHW                | 0   | 0   | 0   |
| DP024 | Mix anti-leg<br>mode      | DHW mixing pump anti- legion-<br>ella mode                                          | 0 = Off<br>1 = During charging<br>2 = Charging + disinfect                                       | DHW mix-<br>ing<br>DHW Mix/<br>Circulation | 0   | 0   | 0   |
| DP025 | DHW mixing<br>pump        | DHW mixing pump enable                                                              | 0 = Off<br>1 = On                                                                                | DHW mix-<br>ing<br>DHW Mix/<br>Circulation | 0   | 0   | 0   |
| DP026 | Delta DHW<br>tank temp    | Maximum temperature differ-<br>ence between the top and bot-<br>tom of the DHW tank | 0 – 100 °C                                                                                       | DHW mix-<br>ing<br>DHW Mix/<br>Circulation | 6   | 6   | 6   |
| DP034 | DhwCalorifier-<br>Offset  | Offset for calorifier sensor                                                        | 0 – 10 °C                                                                                        | Tank DHW                                   | 0   | 0   | 0   |
| DP044 | Min DHW tank<br>temp      | Minimum bottom temperature<br>DHW tank                                              | 0 – 120 °C                                                                                       | DHW mix-<br>ing<br>DHW Mix/<br>Circulation | 70  | 70  | 70  |
| DP045 | Mix pump hys-<br>teresis  | DHW mixing pump hysteresis temperature                                              | 0 – 20 °C                                                                                        | DHW mix-<br>ing<br>DHW Mix/<br>Circulation | 2   | 2   | 2   |
| DP049 | DHW tank mix-<br>ing      | Enable/disable domestical hot water tank mixing                                     | 0 = Off<br>1 = On                                                                                | DHW mix-<br>ing<br>DHW Mix/<br>Circulation | 0   | 0   | 0   |

| Code  | Display text            | Description                                                                                 | Adjustment range                                                                                       | Submenu                                         | 50 | 60 | 70 |
|-------|-------------------------|---------------------------------------------------------------------------------------------|----------------------------------------------------------------------------------------------------|-------------------------------------------------|----|----|----|
| DP050 | Circulation<br>mode     | DHW circulation pump mode se-<br>lection                                                    | 0 = Pump is off<br>1 = Pump on time pro-<br>gram<br>2 = Pump for DHW<br>comfort                        | DHW cir-<br>culation<br>DHW Mix/<br>Circulation | 0  | 0  | 0  |
| DP052 | Circ pump on<br>time    | DHW circulation pump cyclic<br>ON time                                                      | 0 – 20 Min                                                                                             | DHW cir-<br>culation<br>DHW Mix/<br>Circulation | 0  | 0  | 0  |
| DP053 | Circ pump off<br>time   | DHW circulation pump cyclic<br>OFF time                                                     | 0 – 20 Min                                                                                             | DHW cir-<br>culation<br>DHW Mix/<br>Circulation | 0  | 0  | 0  |
| DP054 | Circ pump anti<br>leg   | DHW circulation pump anti le-<br>gionella                                                   | 0 = Off<br>1 = On                                                                                      | DHW cir-<br>culation<br>DHW Mix/<br>Circulation | 0  | 0  | 0  |
| DP055 | DHW TAS pro-<br>tection | Enable/disable the TAS protec-<br>tion of the DHW tank                                      | 0 = No<br>1 = Yes                                                                                      | Tank DHW                                        | 1  | 1  | 1  |
| DP057 | Circulation<br>Toffset  | DHW circulation offset tempera-<br>ture                                                     | 0 – 20 °C                                                                                              | DHW cir-<br>culation<br>DHW Mix/<br>Circulation | 0  | 0  | 0  |
| DP150 | DHW Thermo-<br>stat     | Enable DHW Thermostat func-<br>tion                                                         | 0 = Off<br>1 = On                                                                                      | Tank DHW                                        | 1  | 1  | 1  |
| DP160 | DHW AntiLeg<br>Setpoint | Setpoint for DHW anti legionella                                                            | 60 – 90 °C                                                                                             | Internal<br>DHW<br>Tank DHW                     | 65 | 65 | 65 |
| DP336 | DHW pump<br>hysteresis  | DHW circulation pump hystere-<br>sis temperature                                            | 1 – 60 °C                                                                                              | DHW cir-<br>culation<br>DHW Mix/<br>Circulation | 6  | 6  | 6  |
| DP430 | Start day anti-<br>leg  | Day to start the DHW anti-le-<br>gionella program                                           | 1 = Monday<br>2 = Tuesday<br>3 = Wednesday<br>4 = Thursday<br>5 = Friday<br>6 = Saturday<br>7 = Sunday | Internal<br>DHW<br>Tank DHW                     | 6  | 6  | 6  |
| DP440 | Start time anti-<br>leg | Starting time for the DHW anti-<br>legionella program                                       | 0 – 143 HoursMinutes                                                                                   | Internal<br>DHW<br>Tank DHW                     | 18 | 18 | 18 |
| DP450 | DHW circula-<br>tion    | DHW circulation zone enabled                                                                | 0 = Off<br>1 = On                                                                                      | DHW cir-<br>culation<br>DHW Mix/<br>Circulation | 0  | 0  | 0  |
| DP452 | DHW priority            | Selects the DHW priority                                                                    | 0 = Total<br>1 = Relative<br>2 = None                                                                  | Tank DHW                                        | 0  | 0  | 0  |
| DP473 | Circulation<br>Tsensor  | DHW circulation temperature sensor connected                                                | 0 = No<br>1 = Yes                                                                                      | DHW cir-<br>culation<br>DHW Mix/<br>Circulation | 1  | 1  | 1  |
| EP014 | SCB func 10V<br>PWMin   | Smart Control Board function 10<br>Volt PWM input                                           | 0 = Off<br>1 = Temperature con-<br>trol<br>2 = Power control                                           | 0-10 volt<br>input                              | 0  | 0  | 0  |
| EP030 | Min Setp Temp<br>0-10V  | Sets the minimum set point tem-<br>perature for 0 - 10 volts for the<br>Smart Control Board | 0 – 100 °C                                                                                             | 0-10 volt<br>input                              | 0  | 0  | 0  |

| Code  | Display text              | Description                                                                                        | Adjustment range                | Submenu                                                      | 50  | 60  | 70  |
|-------|---------------------------|----------------------------------------------------------------------------------------------------|---------------------------------|--------------------------------------------------------------|-----|-----|-----|
| EP031 | Max Setp<br>Temp 0-10V    | Sets the maximum set point<br>temperature for 0 - 10 volts for<br>the Smart Control Board          | 0.5 – 100 °C                    | 0-10 volt<br>input                                           | 100 | 100 | 100 |
| EP032 | Min Setp Pow-<br>er 0-10V | Sets the minimum set point<br>power for 0 - 10 volts for the<br>Smart Control Board                | 0 – 100 %                       | 0-10 volt<br>input                                           | 0   | 0   | 0   |
| EP033 | Max Setp Pow-<br>er 0-10V | Sets the maximum set point power for 0 - 10 volts                                                  | 5 – 100 %                       | 0-10 volt<br>input                                           | 100 | 100 | 100 |
| EP034 | Min Setp Volt<br>0-10V    | Sets the minimum set point volt-<br>age for 0 - 10 volts for the Smart<br>Control Board            | 0.5 – 10 V                      | 0-10 volt<br>input                                           | 0.5 | 0.5 | 0.5 |
| EP035 | Max Setp Volt<br>0-10V    | Sets the maximum set point voltage for 0 - 10 volts                                                | 0 – 10 V                        | 0-10 volt<br>input                                           | 10  | 10  | 10  |
| GP094 | Chimney<br>sweep power    | Custom power setpoint for the chimney sweep mode                                                   | 0 – 100 %                       | Gas fired appliance                                          | 50  | 50  | 50  |
| NP005 | Cascade Per-<br>mutation  | Choice of the leading generator,<br>Default = Switching of order ev-<br>ery 7 days                 | 0 – 127                         | Cascade<br>manage-<br>ment B<br>Cascade<br>manage-<br>ment B | 0   | 0   | 0   |
| NP006 | Cascade Type              | Cascading boilers by adding<br>successively or in parallel, the<br>boilers function simultaneously | 0 = Traditional<br>1 = Parallel | Cascade<br>manage-<br>ment B<br>Cascade<br>manage-<br>ment B | 0   | 0   | 0   |
| NP007 | CascTOutdoo-<br>rHeatParl | Outdoor start temperature heat-<br>ing of all stages in parallel mode                              | -10 – 20 °C                     | Cascade<br>manage-<br>ment B<br>Cascade<br>manage-<br>ment B | 10  | 10  | 10  |
| NP008 | CascPrim-<br>PumpPostRun  | Duration of post operation of the cascade primary circulation pump                                 | 0 – 30 Min                      | Cascade<br>manage-<br>ment B<br>Cascade<br>manage-<br>ment B | 4   | 4   | 4   |
| NP009 | CascInterSta-<br>geTime   | Switch on and switch off timing for the producer of the cascade                                    | 1 – 60 Min                      | Cascade<br>manage-<br>ment B<br>Cascade<br>manage-<br>ment B | 4   | 4   | 4   |
| NP010 | CascTOutdoor-<br>CoolPara | Outdoor start temperature cool-<br>ing of all stages in parallel mode                              | 10 – 40 °C                      | Cascade<br>manage-<br>ment B<br>Cascade<br>manage-<br>ment B | 30  | 30  | 30  |
| NP011 | Cascade algo-<br>rithm    | Type of cascade management which is requested.                                                     | 0 = Temperature<br>1 = Power    | Cascade<br>manage-<br>ment B<br>Cascade<br>manage-<br>ment B | 0   | 0   | 0   |

| Code  | Display text              | Description                                                           | Adjustment range                            | Submenu                                                      | 50 | 60 | 70 |
|-------|---------------------------|-----------------------------------------------------------------------|---------------------------------------------|--------------------------------------------------------------|----|----|----|
| NP012 | CascPowerRi-<br>seTime    | Cascade, Time to reach Tem-<br>perature Septoint                      | 1 – 10                                      | Cascade<br>manage-<br>ment B<br>Cascade<br>manage-<br>ment B | 1  | 1  | 1  |
| NP013 | CascForce-<br>Stop Pprim  | Force Primary Pump to Stop on cascade                                 | 0 = No<br>1 = Yes                           | Cascade<br>manage-<br>ment B<br>Cascade<br>manage-<br>ment B | 0  | 0  | 0  |
| NP014 | Cascade Mode              | Functionnement mode of cas-<br>cade; Automatic, heating or<br>cooling | 0 = Automatic<br>1 = Heating<br>2 = Cooling | Cascade<br>manage-<br>ment B<br>Cascade<br>manage-<br>ment B | 0  | 0  | 0  |
| PP015 | CH Pump post-<br>run time | Central heating pump postrun time                                     | 0 – 99 Min                                  | Gas fired appliance                                          | 2  | 2  | 2  |

#### Tab.20 Navigation for advanced installer level

| Level                                                                                                    | Menu path                                                                                                    |  |  |  |  |
|----------------------------------------------------------------------------------------------------|----------------------------------------------------------------------------------------------------|--|--|--|--|
| Advanced installer                                                                                                    | Installation Setup > CU-GH20 > Submenu <sup>(1)</sup> > Parameters, counters, signals > Parameters > Advanced <sup>(2)</sup> |  |  |  |  |
| (1) See the column "Submenu" in the following table for the correct navigation. The parameters are grouped in specific functionalities.    |                                                                                                    |  |  |  |  |
| <sup>(2)</sup> The parameters can also be accessed directly via the Search datapoints function: ≔ > Installation Setup > Search datapoints |                                                                                                    |  |  |  |  |

#### Tab.21 Factory settings at advanced installer level

| Code  | Display text            | Description                                                                                 | Adjustment range                                                                       | Submenu                     | 50 | 60 | 70 |
|-------|-------------------------|---------------------------------------------------------------------------------------------|----------------------------------------------------------------------------------------|-----------------------------|----|----|----|
| AP002 | Manual Heat<br>Demand   | Enable manual heat demand function                                                          | 0 = Off<br>1 = With setpoint                                                           | Gas fired appliance         | 0  | 0  | 0  |
| AP004 | Hydr valve wait time    | Heat generator wait time to<br>open the hydraulic valve                                     | 0 – 255 Sec                                                                            | Gas fired appliance         | 5  | 5  | 5  |
| AP026 | Setpoint man-<br>ual HD | Flow temperature setpoint for manual heat demand                                            | 10 – 90 °C                                                                             | Gas fired appliance         | 40 | 40 | 40 |
| AP056 | Outdoor sen-<br>sor     | Enable outdoor sensor                                                                       | 0 = No outdoor sensor<br>1 = AF60<br>2 = QAC34                                         | Outdoor<br>tempera-<br>ture | 0  | 0  | 0  |
| AP101 | Deaeration<br>program   | Deaeration program settings                                                                 | 0 = No deair at power<br>up<br>1 = Always deair at pwr<br>2 = Deair only at 1 pwr      | Deaeration<br>control       | 1  | 1  | 1  |
| AP102 | Appliance<br>pump funct | Configuration of the appliance<br>pump as zone pump or system<br>pump (feed lowloss header) | 0 = No<br>1 = Yes                                                                      | Gas fired appliance         | 0  | 0  | 0  |
| AP173 | Pump control            | Pump control signal/comms<br>types                                                          | 0 = LIN pump<br>1 = PWM pump<br>2 = PWM/0-10V profiles<br>3 = On/Off pump con-<br>trol | Pump<br>Configura-<br>tion  | 1  | 1  | 1  |
| AP200 | Temperature setpoint    | Temperature setpoint requested when the input is active                                     | 7 – 150 °C                                                                             | Multifunc-<br>tional in     | 90 | 90 | 90 |
| AP201 | Temperature setpoint    | Temperature setpoint requested when the input is active                                     | 7 – 150 °C                                                                             | Multifunc-<br>tional in     | 90 | 90 | 90 |
| CP240 | ZoneRoomUni-<br>tInfl   | Adjustment of the influence of the zone room unit                                           | 0 – 10                                                                                 | CIRCA                       | 3  | 3  | 3  |

| Code  | Display text              | Description                                                                  | Adjustment range                                       | Submenu                                               | 50   | 60   | 70   |
|-------|---------------------------|------------------------------------------------------------------------------|--------------------------------------------------------|-------------------------------------------------------|------|------|------|
| CP250 | Calibration sensor        | Adjust the measured room tem-<br>perature                                    | -5 – 5 °C                                              | CIRCA                                                 | 0    | 0    | 0    |
| CP450 | Pump type                 | The connected pump type                                                      | 0 = On/Off<br>1 = Modulating PWM<br>2 = Modulating LIN | CIRCA                                                 | 1    | 1    | 1    |
| CP770 | Zone Buffered             | The zone is after a Buffer tank                                              | 0 = No<br>1 = Yes                                      | CIRCA                                                 | 0    | 0    | 0    |
| CP850 | Hydronic bal-<br>ancing   | Hydronic balancing operation possible                                        | 0 = No<br>1 = Yes                                      | CIRCA                                                 | 0    | 0    | 0    |
| DP003 | Abs max fan<br>DHW        | Maximum fan speed on Domes-<br>tic Hot Water                                 | 1000 – 6900 Rpm                                        | Gas fired<br>appliance<br>GVC Ge-<br>neric            | 6650 | 6700 | 6450 |
| DP005 | Calorifier Tf<br>offset   | Flow setpoint offset for loading calorifier                                  | 0 – 30 °C                                              | Tank DHW                                              | 15   | 15   | 15   |
| DP006 | Hyst calorifier           | Hysteresis to start heating calo-<br>rifier                                  | 2 – 15 °C                                              | Tank DHW                                              | 6    | 6    | 6    |
| DP007 | Dhw 3wv<br>Standby        | Position of three way valve dur-<br>ing standby                              | 0 = CH position<br>1 = DHW position                    | Tank DHW                                              | 0    | 0    | 0    |
| DP020 | Postrun DHW<br>pump/3wv   | Post run time of the DHW<br>pump/3 way valve after DHW<br>production         | 0 – 99 Sec                                             | Gas fired appliance                                   | 15   | 15   | 15   |
| DP035 | Start pump<br>DHW calo    | Start pump for Domestic Hot<br>Water calorifier                              | -20 – 20 °C                                            | Tank DHW                                              | -3   | -3   | -3   |
| DP046 | DhwMaxTemp                | Maximum Domestic Hot Water temperature                                       | 0 – 95 °C                                              | Tank DHW                                              | 90   | 90   | 90   |
| DP140 | DHW load type             | DHW load type (0 = Combi, 1 =<br>Solo)                                       | 1 = Solo                                               | Internal<br>DHW<br>Tank DHW<br>Gas fired<br>appliance | 1    | 1    | 1    |
| DP474 | DHW cylinder<br>as zone   | Domestic hot water cylinder connected as zone                                | 0 = No<br>1 = Yes                                      | Tank DHW                                              | 0    | 0    | 0    |
| DP480 | Pump on when DHW          | Turn the pump on immediately for DHW heat demand                             | 0 = No<br>1 = Yes                                      | Tank DHW                                              | 0    | 0    | 0    |
| GP007 | Fan RPM Max<br>CH         | Maximum fan speed during<br>Central Heating mode                             | 1400 – 7000 Rpm                                        | Gas fired<br>appliance<br>GVC Ge-<br>neric            | 6650 | 6750 | 6450 |
| GP008 | Fan RPM Min               | Minimum fan speed during Cen-<br>tral Heating + Domestic Hot Wa-<br>ter mode | 1250 – 4000 Rpm                                        | Gas fired<br>appliance<br>GVC Ge-<br>neric            | 1500 | 1420 | 1270 |
| GP009 | Fan RPM Start             | Fan speed at appliance start                                                 | 1000 – 4000 Rpm                                        | Gas fired<br>appliance<br>GVC Ge-<br>neric            | 2300 | 2000 | 2100 |
| GP010 | GPS Check                 | Gas Pressure Switch check<br>on/off                                          | 0 = No<br>1 = Yes                                      | Gas fired appliance                                   | 0    | 0    | 0    |
| GP017 | Max power                 | Maximum power percentage in kilo Watt                                        | 0 – 160 kW                                             | Gas fired appliance                                   | 49.1 | 60.8 | 73.2 |
| GP021 | Temp diff Mod-<br>ulating | Modulate back when delta tem-<br>perature is larger than this threshold      | 10 – 40 °C                                             | Gas fired appliance                                   | 20   | 20   | 20   |
| GP022 | Tfa Filter Tau            | Tau factor for average flow tem-<br>perature calculation                     | 0 – 255                                                | Gas fired appliance                                   | 0    | 0    | 0    |
| GP038 | Flow test gradi-<br>ent   | Gradient used for circulation test                                           | 0 – 30 °C                                              | Circulation test                                      | 0.1  | 0.1  | 0.1  |
| GP039 | Flow test dura-<br>tion   | Duration of the circulation test                                             | 0 – 25 Sec                                             | Circulation test                                      | 15   | 15   | 15   |

| Code  | Display text                   | Description                                                                   | Adjustment range  | Submenu                                                      | 50   | 60   | 70   |
|-------|--------------------------------|-------------------------------------------------------------------------------|-------------------|--------------------------------------------------------------|------|------|------|
| GP040 | Deair grad<br>check en         | Enable deaeration gradient                                                    | 0 – 240 Sec       | Circulation test                                             | 120  | 120  | 120  |
| GP042 | Fan RPM Max                    | Maximum fan speed                                                             | 0 – 65535 Rpm     | GVC Ge-<br>neric                                             | 6900 | 6900 | 6900 |
| GP050 | Power min                      | Minimum power in kilo Watt for RT2012 calculation                             | 0 – 80 kW         | Gas fired appliance                                          | 2.7  | 4.2  | 4.3  |
| GP082 | Chimney over<br>DHW            | Enable the DHW circuit during chimney sweep                                   | 0 = Off<br>1 = On | Gas fired appliance                                          | 0    | 0    | 0    |
| NP001 | CascProdMan<br>Hys.High        | Hysterese high for Producer<br>Manager                                        | 0.5 – 10 °C       | Cascade<br>manage-<br>ment B<br>Cascade<br>manage-<br>ment B | 3    | 3    | 3    |
| NP002 | CascProdMan<br>Hys.Low         | Hysterese low for Producer<br>Manager                                         | 0.5 – 10 °C       | Cascade<br>manage-<br>ment B<br>Cascade<br>manage-<br>ment B | 3    | 3    | 3    |
| NP003 | CascProdMa-<br>nErrRange       | Maximum error gain for Produc-<br>er Manager                                  | 0 – 10 °C         | Cascade<br>manage-<br>ment B<br>Cascade<br>manage-<br>ment B | 10   | 10   | 10   |
| NP004 | CascPFactor-<br>AlgoTemp       | Proportional Factor for cascade<br>with Temperature algorithm                 | 0 – 10            | Cascade<br>manage-<br>ment B<br>Cascade<br>manage-<br>ment B | 1    | 1    | 1    |
| PP014 | ChPumpDTRe-<br>duction         | Reduction of temperature delta modulating for pump modulation                 | 0 – 40 °C         | Gas fired appliance                                          | 7    | 5    | 5    |
| PP016 | Max CH pump<br>speed           | Maximum central heating pump speed (%)                                        | 20 – 100 %        | Gas fired appliance                                          | 100  | 100  | 100  |
| PP017 | ChPump-<br>SpeedMaxFac-<br>tor | Maximum central heating at<br>minimum load as percentage of<br>max pump speed | 0 – 100 %         | Gas fired appliance                                          | 55   | 55   | 55   |
| PP018 | Min CH pump<br>speed           | Minimum central heating pump speed (%)                                        | 20 – 100 %        | Gas fired appliance                                          | 55   | 55   | 55   |
| PP023 | CH Hysteresis                  | Temperature hysteresis for the generator to start on central heating          | 1 – 10 °C         | Gas fired appliance                                          | 10   | 10   | 10   |

#### 5.4 List of measured values

# 5.4.1 CU-GH20 control unit signals

#### Tab.22 Navigation for basic installer level

| Level                                                                                                    | Menu path                                                                                                    |  |  |  |  |  |
|----------------------------------------------------------------------------------------------------|----------------------------------------------------------------------------------------------------|--|--|--|--|--|
| Basic installer                                                                                                    | == > Installation Setup > CU-GH20 > Submenu (1) > Parameters, counters, signals > Signals > General (2)                      |  |  |  |  |  |
| (1) See the column "Submenu" in the following table for the correct navigation. The signals are grouped in specific functionalities. |                                                                                                    |  |  |  |  |  |
| <sup>(2)</sup> The signals can als                                                                                                   | (2) The signals can also be accessed directly via the Search datapoints function: = > Installation Setup > Search datapoints |  |  |  |  |  |

| Tab.23 | Signals at basic installer level |
|--------|----------------------------------|
|--------|----------------------------------|

| Code  | Display text              | Description                                                                                | Range                                    | Submenu                                                                                                    |
|-------|---------------------------|--------------------------------------------------------------------------------------------|------------------------------------------|----------------------------------------------------------------------------------------------------|
| AM001 | DHW active                | Is the appliance currently in domestic hot water production mode?                          | 0 = Off<br>1 = On                        | Tank DHW<br>Gas fired ap-<br>pliance                                                                                                |
| AM010 | Pump speed                | The current pump speed                                                                     | 0 - 100%                                 | Gas fired ap-<br>pliance                                                                                                    |
| AM011 | Service required?         | Is service currently required?                                                             | 0 = No<br>1 = Yes                        | Gas fired ap-<br>pliance                                                                                                    |
| AM012 | Status Appliance          | Current main status of the appliance.                                                      | See<br>Status and sub-status,<br>page 44 | Status infor-<br>mation<br>System Func-<br>tionality                                                                                |
| AM014 | Sub status Appli-<br>ance | Current sub status of the appliance.                                                       | See<br>Status and sub-status,<br>page 44 | Status infor-<br>mation<br>System Func-<br>tionality                                                                                |
| AM015 | Pump running?             | Is the pump running?                                                                       | 0 = Inactive<br>1 = Active               | Gas fired ap-<br>pliance                                                                                                    |
| AM016 | System Flow Temp          | Flow temperature of appliance.                                                             | -25 - 150°C                              | Zone manag-<br>er<br>Tank DHW<br>Producer Ge-<br>neric<br>Gas fired ap-<br>pliance<br>Prod manager<br>bridge<br>Circulation<br>test |
| AM018 | T return                  | Return temperature of appliance. The temperature of the water entering the appliance.      | -25 - 150°C                              | Zone manag-<br>er<br>Tank DHW<br>Gas fired ap-<br>pliance<br>Circulation<br>test                                                    |
| AM019 | Water pressure            | Water pressure of the primary circuit.                                                     | 0 - 4bar                                 | Gas fired ap-<br>pliance                                                                                                    |
| AM022 | On / Off heat de-<br>mand | On / Off heat demand                                                                       | 0 = Off<br>1 = On                        | Gas fired ap-<br>pliance                                                                                                    |
| AM027 | Outdoor tempera-<br>ture  | Instantaneous outdoor temperature                                                          | -60 - 60°C                               | Outdoor tem-<br>perature<br>Gas fired ap-<br>pliance                                                                                |
| AM036 | Flue gas tempera-<br>ture | Temperature of the exhaust gas leaving the appliance                                       | 0 - 250°C                                | Gas fired ap-<br>pliance                                                                                                    |
| AM040 | Control tempera-<br>ture  | Temperature used for hot water control algorithms.                                         | 0 - 250°C                                | Gas fired ap-<br>pliance                                                                                                    |
| AM046 | Internet T.Outdoor        | Outdoor temperature received from an internet source                                       | -70 - 70°C                               | Outdoor tem-<br>perature                                                                                                    |
| AM055 | FlueGas tempera-<br>ture2 | Temperature of the exhaust gas leaving the appliance                                       | 0 - 250°C                                | Gas fired ap-<br>pliance                                                                                                    |
| AM107 | Cascade pump sta-<br>tus  | The current status of the cascade pump                                                     | 0 = Off<br>1 = On                        | Cascade<br>management<br>B                                                                                                    |
| BM000 | Dhw Temperature           | Dhw Temperature depending on load-<br>type this is TankTemperature or<br>DhwOutTemperature | -25 - 150°C                              | Gas fired ap-<br>pliance                                                                                                    |

| Code  | Display text              | Description                                                                                            | Range                                                                                                    | Submenu                                                                   |
|-------|---------------------------|----------------------------------------------------------------------------------------------------|----------------------------------------------------------------------------------------------------|---------------------------------------------------------------------------|
| CM030 | Zone RoomTem-<br>perature | Measure of the room temperature of the zone                                                            | 0 - 50°C                                                                                                    | CIRCA                                                                     |
| CM190 | Zone Troom set-<br>point  | Wished room temperature setpoint of the zone                                                           | 0 - 50°C                                                                                                    | CIRCA                                                                     |
| CM210 | ZoneTout temp             | Current outdoor temperature of the zone                                                                | -70 - 70°C                                                                                                    | CIRCA                                                                     |
| CM280 | ZoneRTC Tcal-<br>cRoomStp | Internal room temperature setpoint cal-<br>culated by the room temperature control-<br>ler of the zone | 0 - 100°C                                                                                                    | CIRCA                                                                     |
| DM001 | DHW tank temp bottom      | Domestic Hot Water tank temperature (bottom sensor)                                                    | -20 - 120°C                                                                                                    | Tank DHW                                                                  |
| DM061 | Status DHW anti-<br>leg   | DHW circulation pump anti-legionella<br>function status                                                | 0 = Off<br>1 = Charging<br>2 = Disinfection                                                                               | DHW mixing<br>DHW circula-<br>tion<br>DHW Mix/<br>Circulation<br>DHWE iAB |
| DM062 | DHW tank temper-<br>ature | DHW tank temperature                                                                                   | -25 - 150°C                                                                                                    | DHW mixing<br>DHW circula-<br>tion<br>DHW Mix/<br>Circulation<br>DHWE iAB |
| DM067 | DHW operating mode        | DHW operating mode                                                                                     | 1 = Eco<br>2 = Comfort<br>3 = Anti legionella                                                                             | DHW circula-<br>tion<br>DHW Mix/<br>Circulation<br>DHWE iAB               |
| DM068 | Circulation temp          | DHW circulation temperature                                                                            | -25 - 150°C                                                                                                    | DHW circula-<br>tion<br>DHW Mix/<br>Circulation                           |
| DM082 | Circulation status        | Status of the DHW circulation zone                                                                     | 0 = Disabled<br>1 = Standby<br>2 = Normal operation<br>3 = Anti legionella<br>4 = Pump anti seize<br>5 = Frost protection | DHW circula-<br>tion<br>DHW Mix/<br>Circulation                           |
| DM134 | DHW pump active           | The DHW charge pump operating                                                                          | 0 = Inactive<br>1 = Active                                                                                                | Tank DHW                                                                  |
| DM135 | DHW pump speed            | The DHW charge pump speed                                                                              | 0 - 100%                                                                                                    | Tank DHW                                                                  |
| GM001 | Actual fan RPM            | Actual fan RPM                                                                                         | 0 - 7000Rpm                                                                                                    | Gas fired ap-<br>pliance<br>GVC Generic                                   |
| GM002 | Fan RPM setpoint          | Actual fan RPM setpoint                                                                                | 0 - 7000Rpm                                                                                                    | Gas fired ap-<br>pliance<br>GVC Generic                                   |
| GM008 | Actual flame cur-<br>rent | Actual flame current measured                                                                          | 0 - 25µA                                                                                                    | Gas fired ap-<br>pliance<br>GVC Generic                                   |
| PM002 | CH Setpoint               | Central heating setpoint of the appliance                                                              | 0 - 250°C                                                                                                    | Gas fired ap-<br>pliance                                                  |

#### Tab.24 Navigation for installer level

| Level                                                                                                    | Menu path                                                                                                    |  |  |  |  |  |  |
|----------------------------------------------------------------------------------------------------|----------------------------------------------------------------------------------------------------|--|--|--|--|--|--|
| Installer                                                                                                    | ≔ > Installation Setup > CU-GH20 > Submenu (1) > Parameters, counters, signals > Signals > General (2)                      |  |  |  |  |  |  |
| (1) See the column "Submenu" in the following table for the correct navigation. The signals are grouped in specific functionalities. |                                                                                                    |  |  |  |  |  |  |
| (2) The signals can als                                                                                                    | (2) The signals can also be accessed directly via the Search datapoints function: => Installation Setup > Search datapoints |  |  |  |  |  |  |

| Code  | Display text              | Description                                          | Range                                                                                                    | Submenu                                         |
|-------|---------------------------|------------------------------------------------------|----------------------------------------------------------------------------------------------------|-------------------------------------------------|
| AM024 | Actual rel power          | Actual relative power of the appliance               | 0 - 100%                                                                                                    | Gas fired ap-<br>pliance                        |
| AM043 | Pwr dwn reset nee-<br>ded | A power down reset is needed                         | 0 = No<br>1 = Yes                                                                                                    | Gas fired ap-<br>pliance                        |
| AM101 | Internal setpoint         | Internal system flow temperature set-<br>point       | 0 - 250°C                                                                                                    | Gas fired ap-<br>pliance                        |
| AM170 | Measurement sen-<br>sor 1 | Measurement of multifunctional sensor 1              | -327.68 - 327.67°C                                                                                                    | DHWE iAB<br>Multifunct<br>sensors               |
| AM171 | Measurement sen-<br>sor 1 | Measurement of multifunctional sensor 1              | -327.68 - 327.67°C                                                                                                    | DHWE iAB<br>Multifunct<br>sensors               |
| AM172 | Measurement sen-<br>sor 1 | Measurement of multifunctional sensor 1              | -327.68 - 327.67°C                                                                                                    | DHWE iAB<br>Multifunct<br>sensors               |
| AM173 | Measurement sen-<br>sor 1 | Measurement of multifunctional sensor 1              | -327.68 - 327.67°C                                                                                                    | DHWE iAB<br>Multifunct<br>sensors               |
| CM070 | Zone Tflow Set-<br>point  | Current Flow temperature setpoint of zone            | 0 - 150°C                                                                                                    | CIRCA                                           |
| CM110 | ZoneTRoomUnit<br>setp     | Room Unit temperature setpoint of zone               | 0 - 35°C                                                                                                    | CIRCA                                           |
| CM130 | ZoneCurrent activi-<br>ty | Current activity of the zone                         | 0 = Off<br>1 = Eco<br>2 = Comfort<br>3 = Anti legionella                                                                  | CIRCA                                           |
| CM140 | ZoneOTContr<br>present    | OpenTherm controller is connected to the zone        | 0 = No<br>1 = Yes                                                                                                    | CIRCA                                           |
| CM150 | ZoneState Heatde-<br>mand | State of On Off heat demand per zone                 | 0 = No<br>1 = Yes                                                                                                    | CIRCA                                           |
| CM160 | Zone Mod HeatDe-<br>mand  | Presense of modulating heat demand per zone          | 0 = No<br>1 = Yes                                                                                                    | CIRCA                                           |
| CM180 | Zone RU present           | Presense of Room Unit in this zone                   | 0 = No<br>1 = Yes                                                                                                    | CIRCA                                           |
| DM063 | DHW tank mixing T         | Current DHW tank mixing water temper-<br>ature       | -25 - 150°C                                                                                                    | DHW mixing<br>DHW Mix/<br>Circulation           |
| DM064 | DHW mix pump<br>status    | DHW mix pump status                                  | 0 = Off<br>1 = On                                                                                                    | DHW mixing<br>DHW Mix/<br>Circulation           |
| DM065 | DHW mixing status         | Current status of the DHW mixing func-<br>tion group | 0 = Disabled<br>1 = Standby<br>2 = Normal operation<br>3 = Anti legionella<br>4 = Pump anti seize<br>5 = Frost protection | DHW mixing<br>DHW Mix/<br>Circulation           |
| DM066 | Anti seize delay          | DHW mixing pump anti seize delay time                | 0 - 4294967295Min                                                                                                    | DHW mixing<br>DHW Mix/<br>Circulation           |
| DM069 | State DHW circ<br>pump    | Status of the DHW circulation pump                   | 0 = Off<br>1 = On                                                                                                    | DHW circula-<br>tion<br>DHW Mix/<br>Circulation |
| DM080 | Anti seize delay          | Circulation pump anti seize delay time               | 0 - 4294967295Min                                                                                                    | DHW circula-<br>tion<br>DHW Mix/<br>Circulation |

Tab.25 Signals at installer level

| Code  | Display text              | Description                                                                 | Range                                                                                                    | Submenu                                                                                                    |
|-------|---------------------------|-----------------------------------------------------------------------------|----------------------------------------------------------------------------------------------------|----------------------------------------------------------------------------------------------------|
| DM081 | Circulation Tsetp         | DHW circulation setpoint temperature                                        | 0 - 655.35°C                                                                                                    | DHW circula-<br>tion<br>DHW Mix/<br>Circulation                                                                                          |
| DM083 | DHW manager sta-<br>tus   | DHW manager status                                                          |                                                                                                    | DHW Mix/<br>Circulation<br>DHWE iAB                                                                                                    |
| EM010 | Meas 0-10V input<br>SCB   | Measurement of the Voltage on the<br>0-10V input of the Smart Control Board | 0 - 10V                                                                                                    | 0-10 volt input                                                                                                    |
| EM018 | Tsetp 0-10V input         | Temperature set point required by 0-10V<br>Input                            | 0 - 100°C                                                                                                    | 0-10 volt input                                                                                                    |
| EM021 | Power setp 0-10V          | Power setpoint required by 0-10V input                                      | 0 - 100%                                                                                                    | 0-10 volt input                                                                                                    |
| GM025 | STB status                | High limit status (0 = open, 1 = closed)                                    | 0 = Open<br>1 = Closed<br>2 = Off                                                                                                    | Gas fired ap-<br>pliance<br>GVC Generic                                                                                                  |
| GM027 | Flame Test Active         | Flame test 1=active, 0=inactive                                             | 0 = Inactive<br>1 = Active                                                                                                    | Gas fired ap-<br>pliance<br>GVC Generic                                                                                                  |
| GM044 | ControlledSto-<br>pReason | Possible reason for Controlled Stop                                         | 0 = None<br>1 = CH Blocking<br>2 = DHW Blocking<br>3 = Wait for burner<br>4 = TFlow > absolute max<br>5 = TFlow > start temp.<br>6 = Theat exch > Tstart<br>7 = Avg Tflow > Tstart<br>8 = TFlow > max setpoint<br>9 = T difference too big<br>10 = TFlow > stop temp.<br>11 = Anti cycle on off HD<br>12 = Poor combustion<br>13 = Solar T above stop T<br>=<br>= | Gas fired appliance                                                                                                    |
| NM000 | CascadeNbProduc-<br>er    | Cascade number of active producer                                           | 0 - 17                                                                                                    | Cascade<br>management<br>B<br>Cascade<br>management<br>B                                                                                 |
| NM001 | CascSystemTF              | Cascade system flow temperature                                             | -10 - 120°C                                                                                                    | Producer Ge-<br>neric<br>Producer<br>Manager<br>Cascade<br>management<br>B<br>Cascade<br>management<br>B<br>Produc-<br>er<>Consum-<br>er |
| NM022 | CascNbStageAvail-<br>able | Number of stage available on the Cas-<br>cade                               | 0 - 255                                                                                                    | Cascade<br>management<br>B<br>Cascade<br>management<br>B                                                                                 |

| Code  | Display text              | Description                                                  | Range    | Submenu                                                  |
|-------|---------------------------|--------------------------------------------------------------|----------|----------------------------------------------------------|
| NM023 | CascNbStageRe-<br>quired  | Number of stage required on the Cas-<br>cade                 | 0 - 255  | Cascade<br>management<br>B<br>Cascade<br>management<br>B |
| NM028 | CascNbProdPre-<br>sent    | Cascade Number of Producer present recognized in the cascade | 0 - 255  | Cascade<br>management<br>B<br>Cascade<br>management<br>B |
| ZM000 | Screed temp set-<br>point | The current flow temperature setpoint for screed drying      | 7 - 60°C | Direct zone                                              |

#### Tab.26 Navigation for advanced installer level

| Level                                                                                                    | Menu path                                                                                                    |  |  |
|----------------------------------------------------------------------------------------------------|----------------------------------------------------------------------------------------------------|--|--|
| Advanced installer                                                                                                    | = > Installation Setup > CU-GH20 > Submenu <sup>(1)</sup> > Parameters, counters, signals > Signals > Advanced <sup>(2)</sup> |  |  |
| (1) See the column "Submenu" in the following table for the correct navigation. The signals are grouped in specific functionalities. |                                                                                                    |  |  |
| (2) The signals can als                                                                                                    | so be accessed directly via the Search datapoints function: ≔ > Installation Setup > Search datapoints                        |  |  |

#### Tab.27 Signals at advanced installer level

| Code  | Display text             | Description                                               | Range                                                                                                    | Submenu                   |
|-------|--------------------------|-----------------------------------------------------------|----------------------------------------------------------------------------------------------------|---------------------------|
| AM004 | Blocking code            | The current blocking code                                 | 0 - 255                                                                                                    | System Func-<br>tionality |
| AM005 | Locking code             | The currently active locking code.                        | 0 - 255                                                                                                    | System Func-<br>tionality |
| AM091 | SeasonMode               | Seasonal mode active (summer / winter)                    | 0 = Winter<br>1 = Frost protection<br>2 = Summer neutral band<br>3 = Summer                                       | Outdoor tem-<br>perature  |
| AP078 | Out sensor detec-<br>ted | Outdoor sensor detected in the applica-<br>tion           | 0 = No<br>1 = Yes                                                                                                 | Outdoor tem-<br>perature  |
| CM120 | ZoneCurrentMode          | Zone Current Mode                                         | 0 = Scheduling<br>1 = Manual<br>2 = Off<br>3 = Temporary<br>4 = Zone is controlled via ex-<br>ternal optimization | CIRCA                     |
| CM200 | ZoneCurrentHeat-<br>Mode | Displaying current operating mode of the zone             | 0 = Standby<br>1 = Heating<br>2 = Cooling                                                                         | CIRCA                     |
| CM220 | ZoneTout aver short      | Outdoor temperature average short time per zone           | -70 - 70°C                                                                                                    | CIRCA                     |
| CM240 | Zone Tout connec-<br>ted | Outdoor temperature sensor is connec-<br>ted to the zone  | 0 = No<br>1 = Yes                                                                                                 | CIRCA                     |
| CM390 | Reason zone is off       | Reason why zone activity is off                           | 0 = None<br>1 = Holiday mode<br>2 = On/Off contact<br>3 = Hydronic balancing                                      | CIRCA                     |
| DM009 | Auto/Derog<br>DHWstatus  | Automatic/derogation status of Domestic<br>Hot Water mode | 0 = Scheduling<br>1 = Manual<br>2 = Off<br>3 = Temporary<br>4 = Zone is controlled via ex-<br>ternal optimization | Internal DHW<br>Tank DHW  |

| Code  | Display text            | Description                                  | Range                                                    | Submenu                                                  |
|-------|-------------------------|----------------------------------------------|----------------------------------------------------------|----------------------------------------------------------|
| DM019 | DHW activity            | Domestic Hot Water current activity          | 0 = Off<br>1 = Eco<br>2 = Comfort<br>3 = Anti legionella | Internal DHW                                             |
| DM029 | DHW setpoint            | Domestic Hot Water temperature set-<br>point | 0 - 655.35°C                                             | Internal DHW                                             |
| GM003 | Flame detection         | Flame detection                              | 0 = Off<br>1 = On                                        | Gas fired ap-<br>pliance<br>GVC Generic                  |
| GM004 | Gas valve 1             | Gas valve 1                                  | 0 = Open<br>1 = Closed<br>2 = Off                        | Gas fired ap-<br>pliance<br>GVC Generic                  |
| GM006 | GPS status              | Gas Pressure Switch status                   | 0 = Open<br>1 = Closed<br>2 = Off                        | Gas fired ap-<br>pliance                                 |
| GM007 | Ignite                  | Appliance is igniting                        | 0 = Off<br>1 = On                                        | Gas fired ap-<br>pliance<br>GVC Generic                  |
| GM010 | Power available         | Available power in % of maximum              | 0 - 100%                                                 | Gas fired ap-<br>pliance                                 |
| GM011 | Power setpoint          | Power setpoint in % of maximum               | 0 - 100%                                                 | Gas fired ap-<br>pliance                                 |
| GM013 | Blocking Input          | Blocking input status                        | 0 = Open<br>1 = Closed<br>2 = Off                        | Gas fired ap-<br>pliance                                 |
| NM002 | CascTempoBetw-<br>Stage | Temporistation between start next stage      | 0 - 60Min                                                | Cascade<br>management<br>B<br>Cascade<br>management<br>B |
| PM003 | ChTflowAverage          | Actual average flow temperature              | -25 - 150°C                                              | Gas fired ap-<br>pliance                                 |

#### 5.4.2 Status and sub-status

#### Tab.28 AM012 - Status

| Code | Display text       | Explanation                                                               |
|------|--------------------|---------------------------------------------------------------------------|
| 0    | Standby            | The appliance is in standby mode.                                         |
| 1    | Heat Demand        | A heat demand is active.                                                  |
| 2    | Generator start    | The appliance starts.                                                     |
| 3    | Generator CH       | The appliance is active for central heating.                              |
| 4    | Generator DHW      | The appliance is active for domestic hot water.                           |
| 5    | Generator stop     | The appliance has stopped.                                                |
| 6    | Pump Post Run      | The pump is active after the appliance stopped.                           |
| 8    | Controlled Stop    | The appliance does not start because the starting conditions are not met. |
| 9    | Blocking Mode      | A blocking mode is active.                                                |
| 10   | Locking Mode       | A locking mode is active.                                                 |
| 11   | Load test min      | Low load test mode for central heating is active.                         |
| 12   | Load test CH max   | Full load test mode for central heating is active.                        |
| 13   | Load test DHW max  | Full load test mode for domestic hot water is active.                     |
| 15   | Manual Heat Demand | Manual heat demand for central heating is active.                         |
| 16   | Frost Protection   | Frost protection mode is active.                                          |
| 17   | Deaeration         | The deaeration program operates.                                          |
| 19   | Reset In Progress  | The appliance resets.                                                     |
| 21   | Halted             | The appliance has stopped. It must be reset manually.                     |

| Code | Display text | Explanation                                                         |
|------|--------------|---------------------------------------------------------------------|
| 200  | Device Mode  | The service tool interface controls the functions of the appliance. |
| 254  | Unknown      | The actual state of the appliance is undefined.                     |

#### Tab.29 AM014 - Sub status

| Code | Display text         | Explanation                                                                                                    |
|------|----------------------|----------------------------------------------------------------------------------------------------|
| 0    | Standby              | The appliance waits for a process or an action.                                                                                                 |
| 1    | AntiCycling          | The appliance waits to restart, because there were too many consecutive heat demands (anti-short cycle).                                        |
| 3    | ClosePump            | The appliance starts the pump.                                                                                                    |
| 4    | WaitingForStartCond. | The appliance waits for the temperature to meet the start conditions.                                                                           |
| 10   | CloseExtGasValve     | An external gas valve is opened, when this option is connected to the appliance. An external option board must be connected to drive the valve. |
| 11   | StartToGlueGasValve  | The fan runs faster, before the flue gas valve is opened.                                                                                       |
| 13   | FanToPrePurge        | The fan runs faster to pre-purge.                                                                                                    |
| 14   | WaitForReleaseSignal | The appliance waits for the release input to close.                                                                                             |
| 15   | BurnerOnCommandToSu  | A burner start command is sent to the safety core.                                                                                              |
| 17   | PreIgnition          | Ignition starts before the gas valve opens.                                                                                                    |
| 18   | Ignition             | Ignition is active.                                                                                                    |
| 19   | FlameCheck           | The flame detection is active after the ignition.                                                                                               |
| 20   | Interpurge           | The fan runs to purge the heat exchanger after a failed ignition.                                                                               |
| 30   | Normal Int.Setpoint  | The appliance operates to reach the desired value.                                                                                              |
| 31   | Limited Int.Setpoint | The appliance operates to reach the reduced internal desired value.                                                                             |
| 32   | NormalPowerControl   | The appliance operates on the desired power level.                                                                                              |
| 33   | GradLevel1PowerCtrl  | The modulation is stopped due to a faster heat exchanger temperature change than gradient level 1.                                              |
| 34   | GradLevel2PowerCtrl  | The modulation is set to low load due to a faster heat exchanger tempera-<br>ture change than gradient level 2.                                 |
| 35   | GradLevel3PowerCtrl  | The appliance is in blocking mode due to a faster heat exchanger tempera-<br>ture change than gradient level 3.                                 |
| 36   | ProtectFlamePwrCtrl  | The burner power is increased due to a low ionisation signal.                                                                                   |
| 37   | StabilizationTime    | The appliance is in stabilisation time. Temperatures should stabilise and temperature protections are switched off.                             |
| 38   | ColdStart            | The appliance runs at start load to prevent cold start noise.                                                                                   |
| 39   | ChResume             | The appliance resumes central heating after a domestic hot water interrup-<br>tion.                                                             |
| 40   | SuRemoveBurner       | Burner demand is removed from safety core.                                                                                                    |
| 41   | FanToPostPurge       | The fan runs to purge the heat exchanger after the appliance stopped.                                                                           |
| 44   | StopFan              | The fan has stopped.                                                                                                    |
| 45   | LimitedPwrOnTflueGas | The power of the appliance is decreased to lower the flue gas temperature.                                                                      |
| 48   | Reduced Set Point    | The desired flow temperature is reduced to protect the heat exchanger.                                                                          |
| 60   | PumpPostRunning      | The pump is active after the appliance stopped in order to bring the re-<br>maining heat into the system.                                       |
| 61   | OpenPump             | The pump has stopped.                                                                                                    |
| 63   | Start anticycle time | Activates the duration of time between two central heating production cy-<br>cles.                                                              |
| 200  | Initialising Done    | Initialisation is finished.                                                                                                    |
| 201  | Initialising Csu     | The CSU is initialising.                                                                                                    |
| 202  | Init identifiers     | The identifiers are initialising.                                                                                                    |
| 203  | Init.BL.Parameter    | The blocking parameters are initialising.                                                                                                    |
| 204  | Init safety unit     | The safety unit is initialising.                                                                                                    |
| 205  | Init blocking        | The blocking is initialising.                                                                                                    |

i

| Code | Display text         | Explanation                                                                                                 |
|------|----------------------|----------------------------------------------------------------------------------------------------|
| 254  | StateUnknown         | The sub state is undefined.                                                                                 |
| 255  | SuOutOfResetsWait1Hr | The safety unit is blocking due to too many resets. Wait for 60 minutes or turn the power off and on again. |

# 6 Maintenance

#### 6.1 Maintenance regulations

| 7 | Danger of electric shock<br>Make sure that the boiler is switched off before starting any maintenance work.                                                                                                    |
|---|----------------------------------------------------------------------------------------------------|
| 7 | Caution<br>Always wear safety goggles and a dust mask during cleaning work (involving compressed air).                                                                                                    |
| 7 | <ul> <li>Notice</li> <li>During inspection and maintenance work:</li> <li>Replace defective or worn parts with original spare parts.</li> <li>Always replace all gaskets on the parts removed.</li> <li>Make sure that all gaskets have been positioned properly.</li> <li>Make sure that water never comes into contact with the electrical parts.</li> </ul> |
|   | <ul> <li>Important</li> <li>Adjust the frequency of inspection and service to the conditions of use, especially if the appliance is:</li> <li>In constant use (for example as process heat).</li> <li>Used with a low supply temperature.</li> </ul>                                                                                                    |

• Used with a high  $\Delta T$ .

#### 6.2 Maintenance notification

The appliance will indicate when preventive maintenance is required. You can use the notifications to keep possible problems to a minimum.

## Important

i

- The maintenance notification must be followed up within 2 months.
- The maintenance notification must be reset following every service. A reset will clear all the counters for service hours.

The notification shows which service kit must be used. These kits contain all the parts and are available from BAXI spare parts suppliers.

#### Tab.30 Notification overview

| Notification | Sec | lueno | ce |   | Service kit |                                                                 |
|--------------|-----|-------|----|---|-------------|-----------------------------------------------------------------|
| A            | 1   | 3     | 5  | 7 | A           | The first maintenance notification A appears after 8750 hours.  |
| В            | 2   |       | 6  |   | В           | The first maintenance notification B appears after 17500 hours. |
| С            |     | 4     |    | 8 | С           | The first maintenance notification C appears after 35000 hours. |

The maintenance notification D does not have a specific service kit. It is mandatory to clean the heat exchanger and condensate collector when it appears. You can combine this specific operation with the service kits (A, B or C) indicated by the next notification in the sequence. The next service indication can be read with counter **AM033**.

The maintenance notification D appears when the maximum hours has been reached for the heat exchanger in condensation mode. The first notification appears after 6000 hours. The current condensation hours can be read with counter **AC022**.

The hours for service and amount of starts can be read with counters AC002, AC003 and AC004.

#### 6.3 Opening the boiler

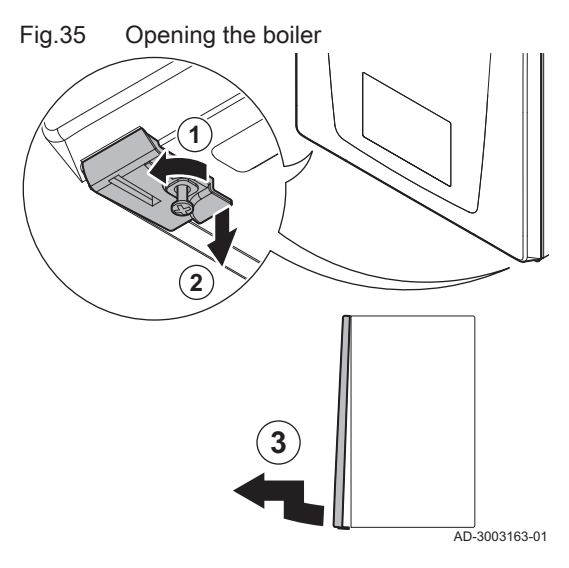

- 1. Unscrew the two screws located under the front panel. ⇒ The screws remain hanging in the clips.
- 2. Gently pull down the two clips to unlock them.
- 3. Remove the front panel.

#### 6.4 Access to the boiler components

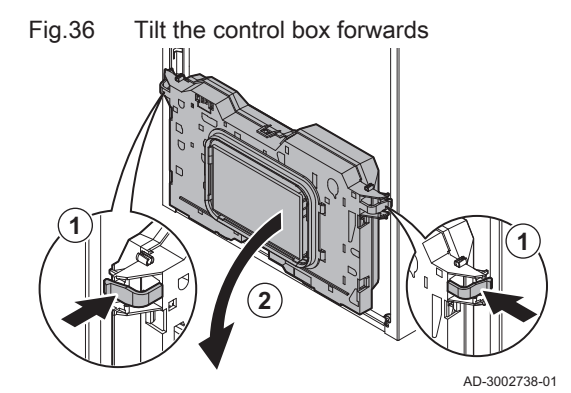

For easier access to the lower boiler components, the control box can be tilted.

- 1. Gently press the clips on the sides of the control box.
- 2. Tilt the control box forwards.

6.5 Standard inspection and maintenance operations

#### 6.5.1 Preparation

Carry out the following steps before commencing inspection and maintenance activities:

- 1. Set the boiler to full load until the return temperature is around 65 °C, to dry the heat exchanger on the flue gas side.
- 2. Check the water pressure. The minimum water pressure is 0.8 bar. The recommended water pressure is between 1.0 bar and 1.5 bar.
  - 2.1. If necessary, top up the central heating system.
- 3. Check the ionisation current at full load and at low load.
  - The value is stable after 1 minute.
  - 3.1. If the value is lower than 4  $\mu$ A, clean or replace the ionisation and ignition electrode.
- Check the condition and tightness of the flue gas outlet and air supply system.
- Check the combustion by measuring the O<sub>2</sub> percentage in the flue gasses.

#### 6.5.2 Checking the water quality

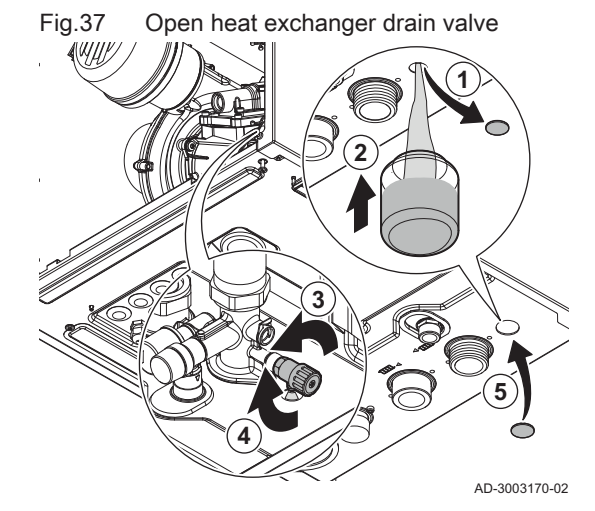

The quality of the heating water must comply with the limit values in our **Water quality instructions**. You can go to the website for the instruction.

#### Caution Not fulfil

Not fulfilling the water quality requirements can damage the boiler and will void the warranty.

- 1. Remove the protection cap at the bottom of the boiler.
- 2. Place a water sample bottle under the heating drain valve opening under the boiler.
- 3. Open the heat exchanger drain valve.
- 4. Close the valve when the sample bottle is filled.
- 5. Replace the protection cap.
- 6. Check the quality of this water sample or have it checked.

#### 6.5.3 Cleaning the trap

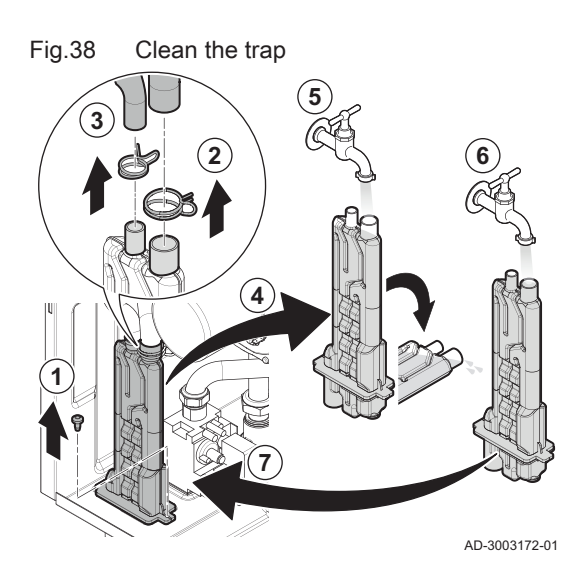

#### Danger

The trap must always be sufficiently filled with water. This prevents flue gases from entering the room.

- 1. Remove the trap fixing screw.
- 2. Undo the clip from the front water tube and remove it from the trap.
- 3. Undo the clip from the back water tube and remove it from the trap.
- 4. Remove the trap.
- 5. Clean the trap with water.
- 6. Fill the trap just below the top with water.
- 7. Fit the trap.
- 8. Check for leaks.

#### 6.6 Specific maintenance operations

#### 6.6.1 Removing the front plate unit

For this task, you will need the following tools:

- Socket wrench **10**
- Hex spanner 36

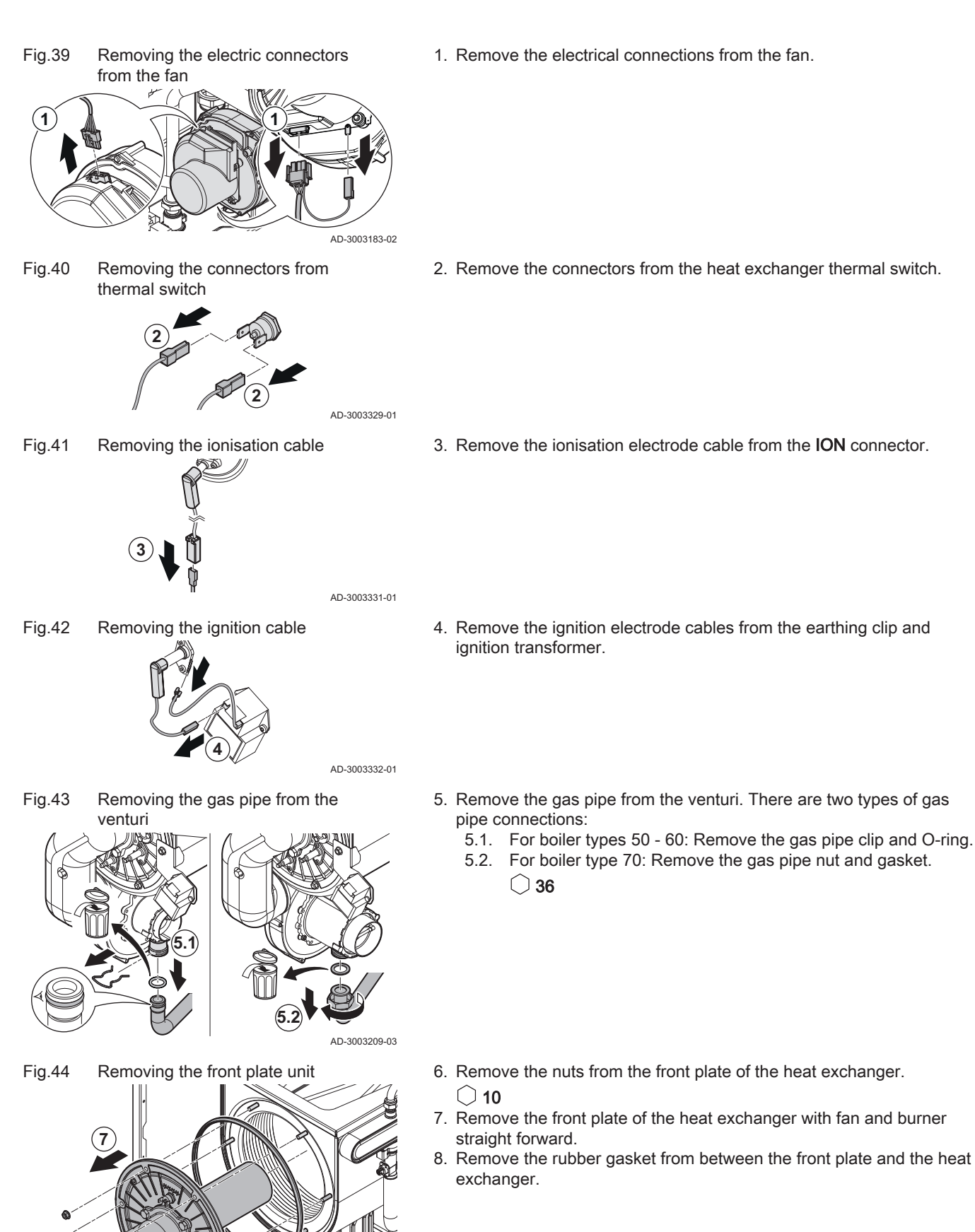

AD-30031

6

#### 6.6.2 Checking the ionisation and ignition electrode

Fig.45 Checking the electrode distances

Fig.46 Checking the condition of the ionisation and ignition electrode

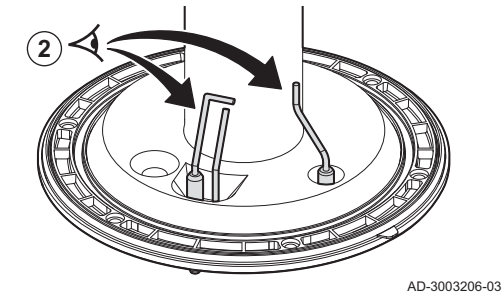

Removing the electrodes Fig.47

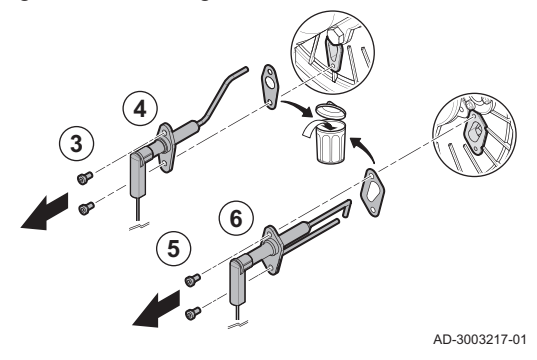

Replace the ionisation and/or ignition electrode if:

- The ionisation current from the ionisation electrode is lower than 4 µA.
- A new electrode is included in the maintenance set.

For this task, you will need the following tools:

#### Calliper

Sanding paper grit 200 or finer

Hexalobular key T15

- 1. Check the electrode distances:
  - 1.1. Check the distance A between the ionisation electrode and the burner.
  - 1.2. Check the distance **B** between the ignition electrode and the burner.
  - 1.3. Check the distance C between the two pins of the ignition electrode.

Electrode distance values Tab.31

| Boiler type     | Distance | A (mm) | B (mm) | C (mm) |
|-----------------|----------|--------|--------|--------|
| Quinta Ace S 50 | min      | 6.5    | 9.0    | 4.5    |
|                 | max      | 8.5    | 11.0   | 3.5    |
| Quinta Ace S 60 | min      | 6.5    | 9.0    | 4.5    |
|                 | max      | 8.5    | 11.0   | 3.5    |
| Quinta Ace S 70 | min      | 6.5    | 9.0    | 4.5    |
|                 | max      | 8.5    | 11.0   | 3.5    |

Replace the electrode if the distances are not within the values given in the table.

2. Check the condition of the ionisation and ignition electrode and their porcelain housing.

AD-3003207-03

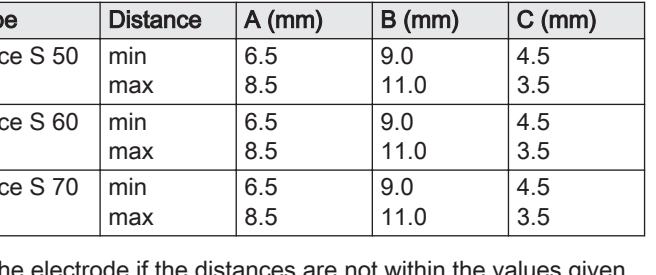

Replace the electrodes if they are damaged or worn.

🗭 T15

- 3. Unscrew the two screws on the ionisation electrode. 🛊 T15
- 4. Remove the electrode and the gasket.
- 5. Unscrew the two screws on the ignition electrode. ( 🗰 T15
- 6. Remove the electrode and the gasket.

#### Fig.48 Cleaning the electrodes

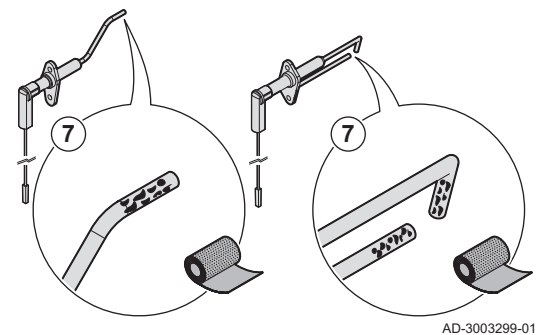

7. Gently remove any oxides and deposits from the electrodes with sandpaper.

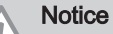

To prevent damage, reassemble or replace an electrode after the front plate unit has been refitted.

6.6.3 Checking the burner and burner insulation

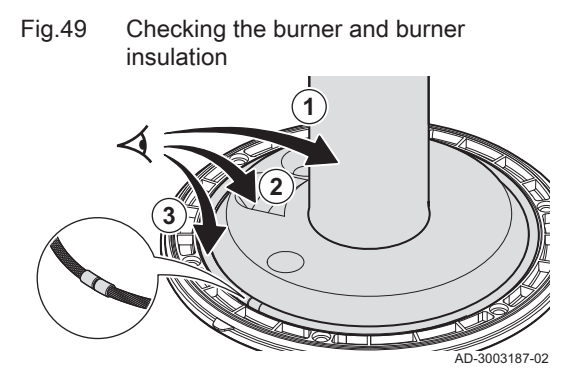

#### 6.6.4 Removing the burner

#### Fig.50 Removing the burner in boiler types 50 - 60 - 70

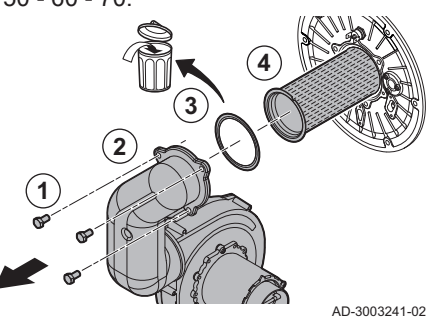

Warning

The burner insulating disc and the glass fibre cord gasket are important for the safe functioning of the boiler. Replace the burner insulating disc and the glass fibre cord gasket every 2 years.

- 1. Check the burner surface for distortion or damage. Replace the burner if it is damaged or faulty.
- 2. Check the burner insulation.
  - Replace the insulation disc:
  - · If it is damaged or worn.
  - If it is included in the maintenance set.
- 3. Check the glass fibre cord gasket. Replace the glass fibre gasket:
  - If it is damaged or worn.
  - · If it is included in the maintenance set.

For this task, you will need the following tools:

#### Socket wrench 13

- 1. Unscrew the bolts from the mixing tube.
- 2. Remove the mixing tube from the front plate.
- 3. Remove the burner gasket.
- 4. Remove the burner.

6.6.5 Removing the burner insulation

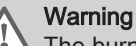

The burner insulating disc and the glass fibre cord gasket are important for the safe functioning of the boiler. Replace the burner insulating disc and the glass fibre cord gasket every 2 years.

For this task, you will need the following tools:

Protective gloves Dust mask Safety goggles Stiff bristle nylon brush

#### Fig.51 Removing the burner insulation

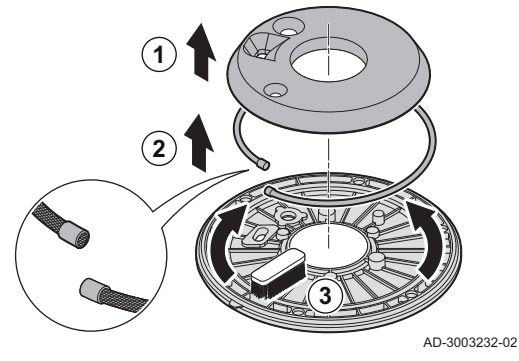

- 1. Remove the insulation plate.
- 2. Remove the glass fibre cord gasket.
- 3. Remove all debris from the front plate with the nylon brush.

6.6.6 Cleaning the heat exchanger

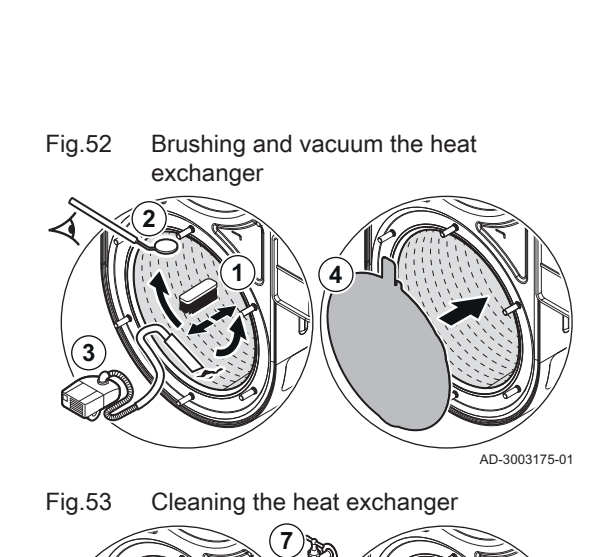

For this task, you will need the following tools:

Vacuum cleaner Soft brush Control mirror Approved stainless steel cleaner in a spray bottle Waterproof protection disc Water hose

- 1. Clean the inside of the heat exchanger with a soft cleaning brush.
- 2. Make sure that all visible contamination is removed.
- $\bigcirc$  Use a mirror to check parts that aren't directly visible.
- 3. Vacuum up the debris.
- 4. Place a waterproof protection disc to the rear insulating plate of the heat exchanger.
- 5. Evenly spray the cleaner inside the heat exchanger and allow it to set according the product's directions.
- 6. Scrub the heat exchanger thoroughly with the cleaning brush.
- 7. Carefully rinse with clean water.

#### Notice

AD-3003176-01

- Prevent water from getting into the boiler or hitting the back side of the heat exchanger.
- 8. Remove the waterproof protection disc from the rear insulating plate of the heat exchanger.

6.6.7 Assembly after maintenance

#### Mounting the burner insulation

For this task, you will need the following tools:

Protective gloves

# Fig.54 Placing the burner insulation and glass fibre cord gasket

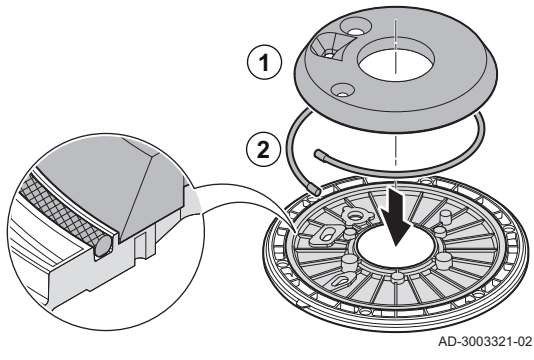

- 1. Place the new glass fibre cord gasket.
- 2. Place the new burner insulation on the front plate.
- Make sure all the notches and holes for the ignition electrode and ionisation electrode are correctly positioned.

#### Mounting the burner

For this task, you will need the following tools:

- Torque wrench **13**
- 1. Mount the burner in the front plate by aligning the notch.
- 2. Place the new gasket.
- 3. Place the mixing tube on the front plate.
- 4. Tighten the bolts of the mixing tube.

Tightening torque:  $5 \text{ N·m} \bigcirc 13$  for boiler types 50 - 60 - 70

#### Mounting the front plate unit

For this task, you will need the following tools:

C Torque wrench **10** 

AD-3003322-01

- C Torque wrench 36
- 1. Place the new gasket in the front plate.
- 2. Mount the front plate unit.
- Tighten the nuts of the front plate unit. Tightening torque: 5.5 N⋅m ○ 10

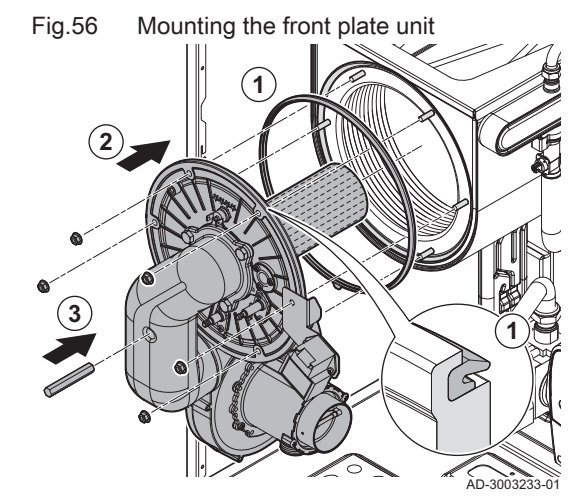

Fig.55 Mounting the burner in boiler types 50 - 60 - 70.

(2)

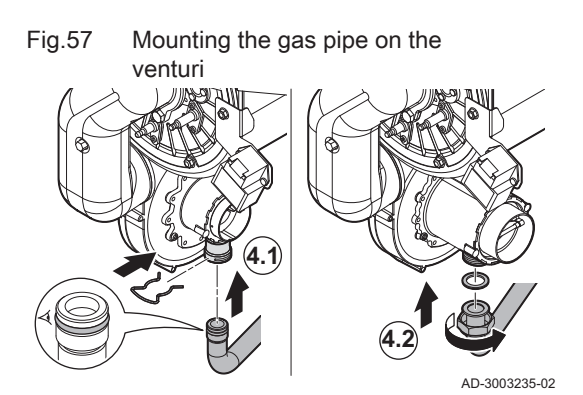

Fig.58 Fitting the electric connectors of the fan

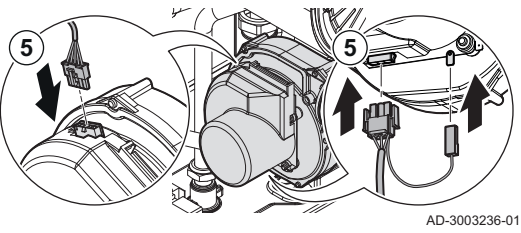

- 4. Mount the gas pipe on the venturi. There are two types of gas pipe connections:
  - 4.1. For boiler types 50 60: Place a new O-ring on the gas pipe and fix the gas pipe to the venturi with the clip.
  - 4.2. For boiler type 70: Place a new gasket and mount the gas pipe to the venturi and tighten the nut.

Tightening torque: 40 N·m ) 36

5. Connect the electrical connections to the fan.

 Replacing or re-assembling the ionisation and ignition electrode

For this task, you will need the following tools:

- Torque hexalobular key **T15**
- 1. Replace or re-assemble the ionisation electrode:
  - 1.1. Place the new gasket for the ionisation electrode.
  - 1.2. Mount the electrode.
  - 1.3. Tighten the screws on the electrode.
    - Tightening torque: 2.5 N·m 💌 T15
  - 1.4. Connect the ionisation electrode cable to the ION connector.

Fig.59 Mounting the ionisation and ignition electrode

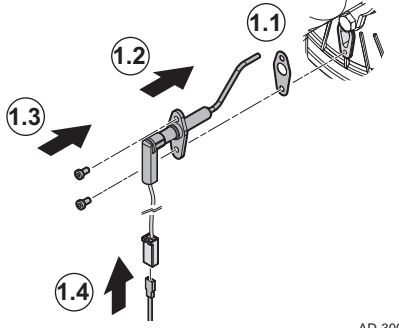

AD-3003218-02

Fig.60 Mounting the ionisation and ignition electrode

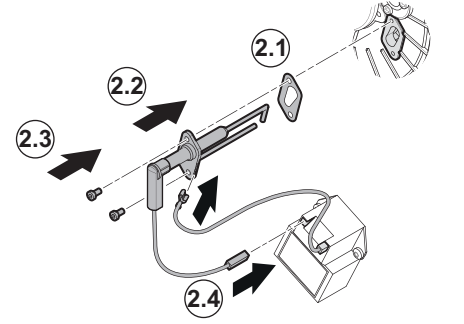

- 2. Replace or re-assemble the ignition electrode:
  - 2.1. Place the new gasket for the ignition electrode.
  - 2.2. Mount the electrode.
  - Tighten the screws on the electrode.
     Tightening torque: 2.5 N⋅m ♥ T15
  - Connect the ignition electrode cables on the earthing clip and to the ignition transformer.

AD-3003220-01

6.7 Finalising work

1. Fit all removed parts in the reverse order, but do not close the casing yet.

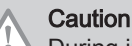

During inspection and maintenance operations, always replace all gaskets on the parts removed.

- 2. Fill the trap with water.
- 3. Put the trap back in place.
- 4. Carefully open all system and supply valves which were closed to carry out the maintenance.
- 5. Fill the central heating system with water if necessary.
- 6. Vent the central heating system.
- 7. Top up with more water if necessary.
- 8. Check the tightness of the gas and water connections.
- 9. Put the boiler back into operation.
- 10. Carry out an auto-detect when a control board has been replaced or removed from the boiler.
- 11. Set the boiler to full load and carry out a gas leak detection and a thorough visual check.
- 12. Set the boiler to normal operation.
- 13. Close the casing.

#### 6.8 Disposal and recycling

Fig.61 **i** Important
Removal and disposal of the boiler must be carried out by a

qualified person in accordance with local and national regulations.

To remove the boiler, proceed as follows:

- 1. Cut the power supply to the boiler.
- 2. Shut off the gas supply.
- 3. Shut off the water supply.
- 4. Drain the system.
- 5. Remove the trap.
- 6. Remove the air supply/flue gas outlet pipes.
- 7. Disconnect all pipes on the boiler.
- 8. Remove the boiler.

## 7 Troubleshooting

#### 7.1 Error codes

The Quinta Ace S is fitted with an electronic regulation and control unit. The heart of the control is a **BDR** microprocessor, which controls and also protects. In the event of an error, a corresponding code is displayed.

Tab.32 Error codes are displayed at three different levels

| Code                                                                                                    | Туре     | Description                                                                                                    |  |  |
|----------------------------------------------------------------------------------------------------|----------|----------------------------------------------------------------------------------------------------|--|--|
| <b>A</b> .00.00 <sup>(1)</sup>                                                                                                    | Warning  | The controls continue to operate, but the cause of the warning must be investigated. A warning can change into a blocking or lock-out.                                                                                                    |  |  |
| <b>H</b> .00.00 <sup>(1)</sup>                                                                                                    | Blocking | The controls will stop normal operation, and will check with set intervals if the cause of the blocking still exists. <sup>(2)</sup> Normal operation will resume when the cause of the blocking has been rectified. A blocking can become a lock-out. |  |  |
| E .00.00 <sup>(1)</sup>                                                                                                    | Lock out | The controls will stop normal operation. The cause of the lock-out must be rectified and the controls must be reset manually.                                                                                                    |  |  |
| <ol> <li>The first letter indicates the type of error.</li> <li>For some blocking errors, this checking interval is ten minutes. In those cases, it may seem that the controls do not start automatically.<br/>Wait ten minutes before resetting.</li> </ol> |          |                                                                                                    |  |  |

The meaning of the code can be found in the various error code tables.

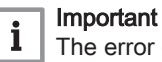

The error code is needed to find the cause of the error quickly and correctly and for any support from BAXI.

#### 7.1.1 Display of error codes

Fig.62 Error code display on HMI Advanced

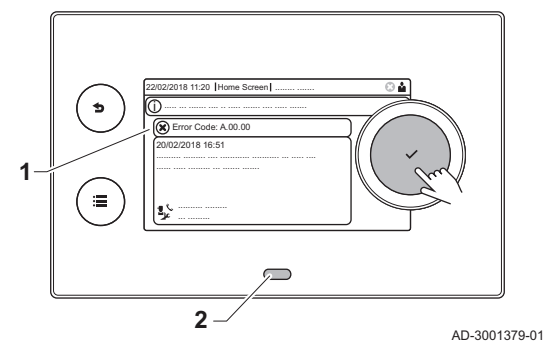

When an error occurs in the installation, the control panel will show the following:

- 1 The display will show a corresponding code and message.
- 2 The status LED of the control panel will show:
  - Continuous green = Normal operation
  - Flashing green = Warning
  - Continuous red = Blocking
  - Flashing red = Lock out

When an error occurs, proceed as follows:

1. Press and hold the  $\checkmark$  button to reset the appliance.

#### Important

i

i

You can reset the appliance for a maximum of 10 times. After that the appliance will be blocked for one hour. Do a restart (disconnect the power) to avoid the one hour delay.

- ⇒ The appliance starts up again.
- 2. If the error code reappears, correct the problem by following the instructions in the error code tables.

#### Important

Only qualified professionals are authorised to work on the appliance and system.

- ⇒ The error code remains visible until the problem is solved.
- 3. Note the error code when the problem cannot be resolved.
- 4. Contact BAXI for support.

#### 7.1.2 Warning

| Tab.33 | Warning | codes |
|--------|---------|-------|
|--------|---------|-------|

| Code    | Display text        | Description                                                                           | Solution                                                                                                    |
|---------|---------------------|---------------------------------------------------------------------------------------|----------------------------------------------------------------------------------------------------|
| A.00.34 | TOutdoor Missing    | Outdoor temperature sensor was expected but not detected                              | <ul> <li>Outdoor sensor not detected:</li> <li>Outdoor sensor is not connected: Connect the sensor</li> <li>Outdoor sensor is not connected correctly:<br/>Connect the sensor correctly</li> </ul>                                                                                                    |
| A.00.40 | WaterPressureOpen   | Water pressure sensor is either re-<br>moved or measures a temperature<br>below range | -                                                                                                    |
| A.01.23 | Poor Combustion     | Poor combustion                                                                       | <ul> <li>Configuration error: No flame during operation:</li> <li>No ionisation current: <ul> <li>Purge the gas supply to remove air.</li> <li>Check whether the gas tap is properly open.</li> <li>Checking the gas supply pressure.</li> <li>Check the operation and setting of the gas valve unit.</li> <li>Check that the air inlet and flue gas discharge flues are not blocked.</li> <li>Check that there is no recirculation of flue gases.</li> </ul> </li> </ul> |
| A.02.06 | Water Press Warning | Water Pressure Warning active                                                         | <ul><li>Water pressure warning:</li><li>Water pressure too low; check the water pressure</li></ul>                                                                                                    |

| Code    | Display text          | Description                                                       | Solution                                                                                                    |
|---------|-----------------------|-------------------------------------------------------------------|----------------------------------------------------------------------------------------------------|
| A.02.18 | OBD Error             | Object Dictionary Error                                           | Configuration error:                                                                                                    |
|         |                       |                                                                   | • Reset CN1 and CN2                                                                                                    |
|         |                       |                                                                   | The data plate for the CN1 and CN2 values.                                                                                   |
| A.02.36 | Funct device lost     | Functional device has been discon-<br>nected                      | <ul> <li>SCB not found:</li> <li>Bad connection: check the wiring and connectors</li> <li>Fourth SCB: Poplage SCB</li> </ul> |
| A 02 37 | Lincritic device lost | I Incritical device has been discon-                              | SCB not found:                                                                                                    |
| 1.02.01 |                       | nected                                                            | <ul> <li>Bad connection: check the wiring and connectors</li> <li>Faulty SCB: Replace SCB</li> </ul>                         |
| A.02.45 | Full Can Conn Matrix  | Full Can Connection Matrix                                        | SCB not found:                                                                                                    |
|         |                       |                                                                   | Carry out an auto-detect                                                                                                    |
| A.02.46 | Full Can Device Adm   | Full Can Device Administration                                    | SCB not found:                                                                                                    |
|         |                       |                                                                   | Carry out an auto-detect                                                                                                    |
| A.02.49 | Failed Init Node      | Failed Initialising Node                                          | SCB not found:                                                                                                    |
|         |                       |                                                                   | Carry out an auto-detect                                                                                                    |
| A.02.55 | Inval or miss SerNR   | Invalid or missing device serial num-<br>ber                      | Contact your supplier.                                                                                                    |
| A.02.69 | Fair mode active      | Fair mode active                                                  | Contact your supplier.                                                                                                    |
| A.02.76 | Memory full           | The reserved space in memory for                                  | Configuration error:                                                                                                    |
|         |                       | custom parameters value is full. No<br>more user changed possible | <ul> <li>Reset CN1 and CN2</li> <li>Faulty CSU: Replace CSU</li> <li>Replace the CU-GH</li> </ul>                            |
| A.02.80 | Missing Cascade Ctrl  | Missing Cascade controller                                        | Cascade controller not found:                                                                                                |
|         |                       |                                                                   | <ul><li>Reconnect the cascade master</li><li>Carry out an auto-detect</li></ul>                                              |
| A.08.06 | LIN pump 1 warning    | LIN pump 1 warning operating on<br>limited conditions             | -                                                                                                    |

#### 7.1.3 Blocking

#### Tab.34 Blocking codes

| Code    | Display text    | Description                                           | Solution                                                                                                    |
|---------|-----------------|-------------------------------------------------------|----------------------------------------------------------------------------------------------------|
| H.00.81 | RoomTempMissing | Room Temperature sensor was expected but not detected | <ul> <li>Room temperature sensor not detected:</li> <li>Room temperature sensor is not connected:<br/>Connect the sensor</li> <li>Room temperature sensor is not connected<br/>correctly: Connect the sensor correctly</li> </ul> |
| H.01.00 | Comm Error      | Communication Error occured                           | Communication error with the security kernel:<br>• Restart the boiler<br>• Replace the CU-GH                                                                                                    |

| Code    | Display text        | Description                                                        | Solution                                                                                                    |
|---------|---------------------|--------------------------------------------------------------------|----------------------------------------------------------------------------------------------------|
| H.01.05 | Max Delta TF-TR     | Maximum difference between flow temperature and return temperature | Maximum difference between the flow and return temperature exceeded:                                                                                                    |
|         |                     |                                                                    | <ul> <li>No flow or insufficient flow:</li> <li>Check the flow (direction, pump, valves)</li> <li>Check the water pressure</li> <li>Check the cleanliness of the heat exchanger</li> <li>Sensor error:</li> <li>Check that the sensors are operating correctly</li> </ul>                                                                                                    |
|         |                     |                                                                    | ly                                                                                                    |
| H.01.06 | Max Delta TH-TF     | Maximum difference between heat<br>exchanger temperature and flow  | Maximum difference between heat exchanger and flow temperature exceeded:                                                                                                    |
|         |                     | temperature                                                        | <ul> <li>No flow or insufficient flow: <ul> <li>Check the circulation (direction, pump, valves).</li> <li>Check the water pressure.</li> <li>Check the cleanliness of the heat exchanger.</li> <li>Check that the installation has been de-aired.</li> <li>Check water quality according to supplier's specifications.</li> </ul> </li> <li>Sensor error: <ul> <li>Check that the sensors are operating correctly.</li> <li>Check that the sensor has been fitted properly.</li> </ul> </li> </ul> |
| H.01.07 | Max Delta TH-TR     | Maximum difference between heat                                    | Maximum difference between heat exchanger                                                                                                    |
|         |                     | temperature                                                        | <ul> <li>No flow or insufficient flow: <ul> <li>Check the circulation (direction, pump, valves).</li> <li>Check the vater pressure.</li> <li>Check the cleanliness of the heat exchanger.</li> <li>Check that the installation has been correctly vented to remove air.</li> </ul> </li> <li>Sensor error: <ul> <li>Check that the sensors are operating correctly.</li> <li>Check that the sensor has been fitted properly.</li> </ul> </li> </ul>                                                |
| H.01.08 | CH temp grad level3 | Maximum CH temperature gradient level3 exceeded                    | Maximum heat exchanger temperature increase has been exceeded:                                                                                                    |
|         |                     |                                                                    | <ul> <li>No flow or insufficient flow: <ul> <li>Check the circulation (direction, pump, valves)</li> <li>Check the water pressure</li> <li>Check the cleanliness of the heat exchanger</li> <li>Check that the central heating system has been correctly vented to remove air</li> </ul> </li> <li>Sensor error: <ul> <li>Check that the sensors are operating correctly</li> <li>Check that the sensor has been fitted properly</li> </ul> </li> </ul>                                            |

| Code     | Display text        | Description                                                                       | Solution                                                                                                    |
|----------|---------------------|-----------------------------------------------------------------------------------|----------------------------------------------------------------------------------------------------|
| H.01.09  | Gas Pressure Switch | Gas Pressure Switch                                                               | Gas pressure too low:                                                                                                    |
|          |                     |                                                                                   | <ul> <li>No flow or insufficient flow: <ul> <li>Make sure that the gas valve is fully opened</li> <li>Check the gas supply pressure</li> <li>If a gas filter is present: Make sure that the filter is clean</li> </ul> </li> <li>Wrong setting on the gas pressure switch: <ul> <li>Make sure that the switch has been fitted properly</li> <li>Replace the switch if necessary</li> </ul> </li> </ul> |
| H.01.13  | Max THeat Ex        | Heat Exchanger temperature has                                                    | Maximum heat exchanger temperature excee-                                                                                                    |
|          |                     | value                                                                             | <ul> <li>Check the circulation (direction, pump, valves).</li> <li>Check the water pressure.</li> <li>Check that the sensors are operating correctly.</li> <li>Check that the sensor has been fitted properly.</li> <li>Check the cleanliness of the heat exchanger.</li> <li>Check that the central heating system has been correctly vented to remove air.</li> </ul>                                |
| H.01.14  | Max Tflow           | Flow temperature has exceeded the                                                 | Flow temperature sensor above normal range:                                                                                                    |
|          |                     |                                                                                   | <ul> <li>Bad connection: check the wiring and connectors</li> <li>No flow or insufficient flow: <ul> <li>Check the circulation (direction, pump, valves)</li> <li>Check the water pressure</li> <li>Check the cleanliness of the heat exchanger</li> </ul> </li> </ul>                                                                                                    |
| H.01.15  | Max Tflue Gas       | Flue gas temperature has exceeded                                                 | Maximum flue gas temperature exceeded:                                                                                                    |
|          |                     | the maximum operating value                                                       | <ul> <li>Check the flue gas outlet system</li> <li>Check the heat exchanger to ensure that the flue gas side is not clogged</li> <li>Faulty sensor: replace the sensor</li> </ul>                                                                                                    |
| H.01.21  | Dhw Temp GradLevel3 | Maximum Dhw Temperature Gradi-<br>ent Level3 Exceeded                             | The flow temperature has risen too fast:<br>• Check the flow (direction, pump, valves)<br>• Check that the pump is operating correctly                                                                                                    |
| H 02 00  | Reset In Progress   | Reset In Progress                                                                 | Reset procedure active:                                                                                                    |
| 11.02.00 | rteset in regioes   |                                                                                   | No action                                                                                                    |
| H.02.02  | Wait Config Number  | Waiting For Configuration Number                                                  | Configuration error or unknown configuration number:                                                                                                    |
|          |                     |                                                                                   | Reset CN1 and CN2                                                                                                    |
| H.02.03  | Conf Error          | Configuration Error                                                               | Configuration error or unknown configuration number:                                                                                                    |
|          |                     |                                                                                   | • Reset CN1 and CN2                                                                                                    |
| H.02.04  | Parameter Error     | Parameter Error                                                                   | Factory settings incorrect:                                                                                                    |
|          |                     |                                                                                   | <ul> <li>Parameters are not correct:</li> <li>Restart the boiler</li> <li>Reset CN1 and CN2</li> <li>Replace the CU-GH PCB</li> </ul>                                                                                                    |
| H.02.05  | CSU CU mismatch     | CSU does not match CU type                                                        | Configuration error:                                                                                                    |
|          |                     |                                                                                   | Reset CN1 and CN2                                                                                                    |
| H.02.12  | Release Signal      | Release Signal input of the Control<br>Unit from device external environ-<br>ment | <ul> <li>Waiting time release signal has elapsed:</li> <li>External cause: remove external cause</li> <li>Wrong parameter set: check the parameters</li> <li>Bad connection: check the connection</li> </ul>                                                                                                    |
| H.03.00  | Parameter Error     | Safety parameters level 2, 3, 4 are not correct or missing                        | Parameter error: security kernel <ul> <li>Restart the boiler</li> <li>Replace the CU-GH</li> </ul>                                                                                                    |

| Code    | Display text         | Description                                                                                     | Solution                                                                                                    |
|---------|----------------------|-------------------------------------------------------------------------------------------------|----------------------------------------------------------------------------------------------------|
| H.03.01 | CU to GVC data error | No valid data from CU to GVC re-                                                                | Communication error with the CU-GH:                                                                                                    |
|         |                      |                                                                                                 | Restart the boiler                                                                                                    |
| H.03.02 | Flame loss detected  | Measured ionisation current is below limit                                                      | <ul> <li>No flame during operation:</li> <li>No ionisation current: <ul> <li>Vent the gas supply to remove air</li> <li>Check that the gas valve is fully opened</li> <li>Check the gas supply pressure</li> <li>Check the operation and setting of the gas valve unit</li> <li>Check that the air supply inlet and flue gas outlet are not blocked</li> <li>Check that there is no recirculation of flue gases</li> </ul> </li> </ul> |
| H.03.05 | Internal blocking    | Gas Valve Control internal blocking occured                                                     | Security kernel error:<br>• Restart the boiler<br>• Replace the CU-GH                                                                                                    |
| H.03.07 | Parameter error      | Not matching parameter set detec-<br>ted (P-type)                                               | -                                                                                                    |
| H.03.09 | Mains voltage low    | Supply voltage is below the mini-<br>mum operating value                                        | -                                                                                                    |
| H.08.07 | LIN pump 1 error     | LIN pump 1 operation in error                                                                   | -                                                                                                    |
| H.08.08 | LIN pump 1 lock out  | LIN pump 1 operation lock out error                                                             | -                                                                                                    |
| H.08.09 | LIN pump 1 comm lost | LIN pump 1 communication lost due<br>to failure to communicate with bus<br>master (BDR devices) | -                                                                                                    |

#### 7.1.4 Locking

#### Tab.35 Locking codes

| Code    | Display text    | Description                                                                                     | Solution                                                                                                    |
|---------|-----------------|-------------------------------------------------------------------------------------------------|----------------------------------------------------------------------------------------------------|
| E.00.04 | TReturn Open    | Return temperature sensor is either<br>removed or measures a temperature<br>below range         | <ul> <li>Return temperature sensor open:</li> <li>Bad connection: check the wiring and connectors</li> <li>Incorrectly fitted sensor: check that the sensor has been correctly fitted</li> <li>Faulty sensor: replace the sensor</li> </ul>            |
| E.00.05 | TReturn Closed  | Return temperature sensor is either<br>shorted or measures a temperature<br>above range         | <ul> <li>Return temperature sensor short-circuited:</li> <li>Bad connection: check the wiring and connectors</li> <li>Incorrectly fitted sensor: check that the sensor has been correctly fitted</li> <li>Faulty sensor: replace the sensor</li> </ul> |
| E.00.06 | TReturn Missing | Return temperature sensor was expected but not detected                                         | <ul> <li>No connection to temperature return sensor:</li> <li>Bad connection: check the wiring and connectors.</li> <li>Faulty sensor: replace the sensor</li> </ul>                                                                                   |
| E.00.08 | THeat Ex Open   | Heat exchanger temperature sensor<br>is either removed or measures a<br>temperature below range | <ul> <li>Heat exchanger temperature sensor open:</li> <li>Bad connection: check the wiring and connectors.</li> <li>Incorrectly fitted sensor: check that the sensor has been correctly fitted.</li> <li>Faulty sensor: replace the sensor.</li> </ul> |

| Code    | Display text        | Description                                                            | Solution                                                                                              |
|---------|---------------------|------------------------------------------------------------------------|----------------------------------------------------------------------------------------------------|
| E.00.09 | THeat Ex Closed     | Heat exchanger temperature sensor is either shorted or measures a tem- | Heat exchanger temperature sensor short-circuit-<br>ed:                                               |
|         |                     | perature above range                                                   | • Bad connection: check the wiring and connec-                                                        |
|         |                     |                                                                        | tors. <ul> <li>Incorrectly fitted sensor: check that the sensor</li> </ul>                            |
|         |                     |                                                                        | has been correctly fitted.                                                                            |
|         |                     |                                                                        | <ul> <li>Faulty sensor: replace the sensor.</li> </ul>                                                |
| E.00.16 | DHW sensor Open     | Domestic Hot Water tank tempera-                                       | Calorifier sensor open:                                                                               |
|         |                     | ture sensor is either removed or                                       | • Bad connection: check the wiring and connec-                                                        |
|         |                     | range                                                                  | tors                                                                                                  |
| E 00 17 | DHW sensor Closed   | Domestic Hot Water tank tempera                                        | Calorifier sensor short circuited:                                                                    |
| E.00.17 | DITW Sensor Closed  | ture sensor is either shorted or                                       |                                                                                                    |
|         |                     | measures a temperature above                                           | <ul> <li>Bad connection: check the wiring and connectors</li> </ul>                                   |
|         |                     | range                                                                  | Faulty sensor: replace the sensor                                                                     |
| E.00.18 | DHW sensor Missing  | Domestic Hot Water tank tempera-                                       | -                                                                                                    |
|         |                     | ture sensor was expected but not detected                              |                                                                                                    |
| E.00.20 | TFlue Gas Open      | Flue gas temperature sensor is ei-                                     | Open circuit in flue gas sensor:                                                                      |
|         |                     | ther removed or measures a temper-<br>ature below range                | • Bad connection: check the wiring and connec-                                                        |
|         |                     |                                                                        | tors.  Incorrectly fitted sensor: check that the sensor                                               |
|         |                     |                                                                        | has been correctly fitted.                                                                            |
|         |                     |                                                                        | Faulty sensor: replace the sensor.                                                                    |
| E.00.21 | TFlue Gas Closed    | Flue gas temperature sensor is ei-                                     | Flue gas sensor short-circuited:                                                                      |
|         |                     | ther shorted or measures a tempera-                                    | Bad connection: check the wiring and connec-                                                          |
|         |                     |                                                                        | tors.                                                                                                 |
|         |                     |                                                                        | <ul> <li>Incorrectly fitted sensor: check that the sensor<br/>has been correctly fitted</li> </ul>    |
|         |                     |                                                                        | Faulty sensor: replace the sensor.                                                                    |
| E.01.04 | 5x Flame Loss Error | 5x Error of unintended Flame Loss                                      | Flame loss occurs 5 times:                                                                            |
|         |                     | occurance                                                              | <ul> <li>Vent the gas supply to remove air</li> </ul>                                                 |
|         |                     |                                                                        | Check that the gas valve is fully opened                                                              |
|         |                     |                                                                        | <ul> <li>Check the gas supply pressure</li> <li>Check the operation and setting of the gas</li> </ul> |
|         |                     |                                                                        | valve unit                                                                                            |
|         |                     |                                                                        | • Check that the air supply inlet and flue gas out-                                                   |
|         |                     |                                                                        | let are not blocked                                                                                   |
|         |                     |                                                                        | Check that there is no recirculation of flue     dases                                                |
| E.01.11 | Fan Out Of Range    | Fan speed has exceeded normal op-                                      | Fan fault:                                                                                            |
|         |                     | erating range                                                          | Bad connection: check the wiring and connection:                                                      |
|         |                     |                                                                        | tors.                                                                                                 |
|         |                     |                                                                        | Faulty fan: replace the fan                                                                           |
|         |                     |                                                                        | Fan operates when it should not be operating:     aback for excessive obimper draught                 |
| F.01.12 | Return Higher Flow  | Return temperature has a higher                                        | Flow and return reversed:                                                                             |
|         |                     | temperature value than the flow tem-                                   | Bad connection: check the wiring and connect                                                          |
|         |                     | perature                                                               | tors                                                                                                  |
|         |                     |                                                                        | Water circulation in wrong direction: check the                                                       |
|         |                     |                                                                        | circulation (direction, pump, valves)                                                                 |
|         |                     |                                                                        | Incorrectly fitted sensor: check that the sensor     has been correctly fitted                        |
|         |                     |                                                                        | Malfunctioning sensor: check the Ohmic value                                                          |
|         |                     |                                                                        | of the sensor                                                                                         |
|         |                     |                                                                        | <ul> <li>Faulty sensor: replace the sensor</li> </ul>                                                 |

| Code    | Display text         | Description                                                                              | Solution                                                                                                    |
|---------|----------------------|------------------------------------------------------------------------------------------|----------------------------------------------------------------------------------------------------|
| E.01.24 | Combustion Error     | Several combustion errors occurs                                                         | Low ionisation current:                                                                                                    |
|         |                      | with 24 hours                                                                            | <ul> <li>Vent the gas supply to remove air.</li> <li>Check that the gas valve is fully opened.</li> <li>Check the gas supply pressure.</li> <li>Check the operation and setting of the gas valve unit.</li> <li>Check that the air supply inlet and flue gas outlet are not blocked.</li> <li>Check that there is no recirculation of flue gases.</li> </ul> |
| E.02.13 | Blocking Input       | Blocking Input of the Control Unit                                                       | Blocking input is active:                                                                                                    |
|         |                      | from device external environment                                                         | <ul><li>External cause: remove external cause</li><li>Wrong parameter set: check the parameters</li></ul>                                                                                                    |
| E.02.15 | Ext CSU Timeout      | External CSU Timeout                                                                     | CSU time out:                                                                                                    |
|         |                      |                                                                                          | <ul> <li>Bad connection: check the wiring and connectors</li> <li>Faulty CSU: Replace CSU</li> </ul>                                                                                                    |
| E.02.17 | GVC CommTimeout      | Gas Valve Control unit communica-                                                        | Communication error with the security kernel:                                                                                                    |
|         |                      | tion has exceeded feedback time                                                          | <ul><li> Restart the boiler</li><li> Replace the CU-GH</li></ul>                                                                                                    |
| E.02.35 | Safety device lost   | Safety critical device has been dis-                                                     | Communication fault                                                                                                    |
|         |                      | connected                                                                                | Carry out an auto-detect                                                                                                    |
| E.02.47 | Failed Conn Funct Gr | Failed Connecting Function Groups                                                        | Function group not found:                                                                                                    |
|         |                      |                                                                                          | <ul><li>Carry out an auto-detect</li><li>Restart the boiler</li><li>Replace the CU-GH</li></ul>                                                                                                    |
| E.02.90 | Room ventilation     | Boiler room ventilation timeout. The ventilator did not start or stop in time.           | -                                                                                                    |
| E.04.00 | Parameter error      | Safety parameters Level 5 are not correct or missing                                     | Replace the CU-GH.                                                                                                    |
| E.04.01 | TFlow Closed         | Flow temperature sensor is either<br>shorted or measuring a temperature<br>above range   | <ul> <li>Flow temperature sensor short circuited:</li> <li>Bad connection: check the wiring and connectors</li> <li>Incorrectly fitted sensor: check that the sensor has been correctly fitted</li> <li>Faulty sensor: replace the sensor</li> </ul>                                                                                                    |
| E.04.02 | TFlow Open           | Flow temperature sensor is either                                                        | Flow temperature sensor open:                                                                                                    |
|         |                      | ture below range                                                                         | Bad connection: check the wiring and connec-<br>tors     South connections                                                                                                    |
| F 04 03 | Max Flow temp        | Measured flow temperature above                                                          | <ul> <li>Faulty sensor: replace the sensor</li> <li>No flow or insufficient flow:</li> </ul>                                                                                                    |
| L.04.03 | wax now temp         | safety limit                                                                             | <ul> <li>Check the circulation (direction, pump, valves)</li> <li>Check the water pressure</li> <li>Check the cleanliness of the heat exchanger</li> </ul>                                                                                                    |
| E.04.04 | TFlue Closed         | Flue temperature sensor is either<br>shorted or measuring a temperature<br>above range   | <ul> <li>Flue gas temperature sensor short-circuited:</li> <li>Bad connection: check the wiring and connectors</li> <li>Incorrectly fitted sensor: check that the sensor has been correctly fitted</li> <li>Faulty sensor: replace the sensor</li> </ul>                                                                                                    |
| E.04.05 | TFlue Open           | Flue temperature sensor is either re-<br>moved or measuring a temperature<br>below range | <ul> <li>Flue gas temperature sensor open:</li> <li>Bad connection: check the wiring and connectors</li> <li>Incorrectly fitted sensor: check that the sensor has been correctly fitted</li> <li>Faulty sensor: replace the sensor</li> </ul>                                                                                                    |

| Code    | Display text       | Description                              | Solution                                                                                                    |
|---------|--------------------|------------------------------------------|----------------------------------------------------------------------------------------------------|
| E.04.06 | Max Flue temp      | Measured flue temperature above limit    | -                                                                                                    |
| E.04.07 | TFlow Sensor       | Deviation in flow sensor 1 and flow      | Flow temperature sensor deviation:                                                                                                    |
|         |                    | sensor 2 detected                        | <ul><li>Bad connection: check the connection</li><li>Faulty sensor: replace the sensor</li></ul>                                                                                                    |
| E.04.08 | Safety input       | Safety input is open                     | Air pressure differential switch activated:                                                                                                    |
|         |                    |                                          | <ul> <li>Bad connection: check the wiring and connectors</li> <li>Pressure in flue gas duct is or was too high: <ul> <li>Non-return valve does not open</li> <li>Trap blocked or empty</li> <li>Check that the air supply inlet and flue gas outlet are not blocked</li> <li>Check the cleanliness of the heat exchanger</li> </ul> </li> </ul>                                                                                                    |
| E.04.09 | TFlue Sensor       | Deviation in flue sensor 1 and flue      | Flue gas temperature sensor deviation:                                                                                                    |
|         |                    | sensor z detected                        | <ul><li>Bad connection: check the connection</li><li>Faulty sensor: replace the sensor</li></ul>                                                                                                    |
| E.04.10 | Unsuccessful start | 5 Unsuccessful burners starts detec-     | Five failed burner starts:                                                                                                    |
|         |                    | ted                                      | <ul> <li>No ignition spark: <ul> <li>Check the wiring between the CU-GH and the ignition transformer</li> <li>Check the ionisation/ignition electrode</li> <li>Check the condition of the burner cover</li> <li>Check the condition of the burner cover</li> <li>Check the earthing</li> <li>Replace the CU-GH</li> </ul> </li> <li>Ignition spark but no flame: <ul> <li>Vent the gas pipes to remove air</li> <li>Check that the air supply inlet and flue gas outlet are not blocked</li> <li>Check that the gas valve is fully opened</li> <li>Check the operation and setting of the gas valve unit</li> <li>Check the wiring on the gas valve unit</li> <li>Replace the CU-GH</li> </ul> </li> <li>Flame present, but ionisation has failed or is inadequate: <ul> <li>Check the the gas supply pressure</li> <li>Check the the gas valve is fully opened</li> <li>Check the the gas valve is fully opened</li> <li>Check the the gas valve is fully opened</li> <li>Check the wiring on the gas valve unit</li> <li>Replace the CU-GH</li> </ul> </li> </ul> |
| E.04.12 | False flame        | False flame detected before burner start | <ul> <li>False flame signal:</li> <li>The burner remains very hot: Set the O<sub>2</sub></li> <li>Ionisation current measured but no flame<br/>should be present: check the ionisation/ignition<br/>electrode</li> <li>Faulty gas valve: replace the gas valve</li> <li>Faulty ignition transformer: replace the ignition<br/>transformer</li> </ul>                                                                                                    |
| E.04.13 | Fan                | Fan speed has exceeded normal op-        | Fan fault:                                                                                                    |
|         |                    | erating range                            | <ul> <li>Bad connection: check the wiring and connectors.</li> <li>Fan operates when it should not be operating: check for excessive chimney draught</li> <li>Faulty fan: replace the fan</li> </ul>                                                                                                    |

| Code     | Display text         | Description                                                                      | Solution                                                                                                    |
|----------|----------------------|----------------------------------------------------------------------------------|----------------------------------------------------------------------------------------------------|
| E.04.15  | FlueGas Pipe Blocked | The flue gas pipe is blocked                                                     | Flue gas outlet is blocked:                                                                                                    |
|          |                      |                                                                                  | <ul><li>Check that the flue gas outlet is not blocked</li><li>Restart the boiler</li></ul>                                     |
| E.04.17  | GasValve Driver Err. | The driver for the gas valve is bro-                                             | Gas valve unit fault:                                                                                                    |
|          |                      | ken                                                                              | <ul> <li>Bad connection: check the wiring and connectors</li> <li>Faulty gas valve unit: Replace the gas valve unit</li> </ul> |
| E.04.18  | Min Temp Flow Error  | The flow temperature is less than<br>the minimum defined by the GVC<br>parameter | -                                                                                                    |
| E.04.23  | Internal Error       | Gas Valve Control internal locking                                               | <ul><li>Restart the boiler</li><li>Replace the CU-GH</li></ul>                                                                 |
| E.04.29  | Out of reset         | Safety maximum amount of resets exceeded                                         | -                                                                                                    |
| E.04.44  | Gas pressure switch  | The gas pressure switch is open                                                  | -                                                                                                    |
| E.04.254 | Unknown              | Unknown                                                                          | Unknown error:                                                                                                    |
|          |                      |                                                                                  | Replace the PCB.                                                                                                    |

#### 7.2 Error history

The control panel has an error history that stores the last 32 errors. Specific details are stored for each error, for example:

- Status
- Sub-status
- Flow temperature
- Return temperature

These details and others can contribute to the error solution.

#### 7.2.1 Reading out and clearing the error history

You can read out the errors on the control panel. The error history can also be cleared.

#### ► := > Error History

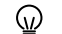

Use the rotary knob to navigate.

Use the  $\checkmark$  button to confirm your selection.

- 1. Press the ≔ button.
- 2. Select Error History.

Enable installer access if Error History is not available.

- 2.1. Select Enable installer access.
- 2.2. Use code 0012.
- ⇒ A list up to 32 most recent errors is displayed with:
  - The error code.
  - A short description.
  - The date.
- 3. Select the error code you want to investigate.
  - ➡ The display shows an explanation of the error code and several details of the appliance when the error occurred.
- 4. To clear the error memory, press and hold the  $\checkmark$  button.

| Fig.63 Error details | Fig.63 | Error details |
|----------------------|--------|---------------|
|----------------------|--------|---------------|

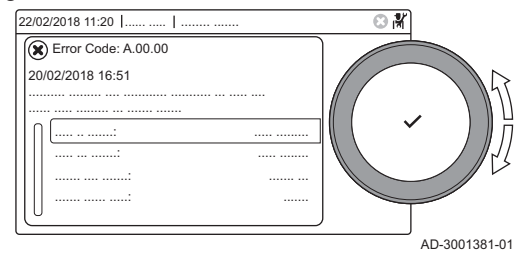

# 8 Technical specifications

#### 8.1 Electrical diagram

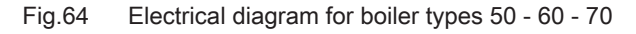

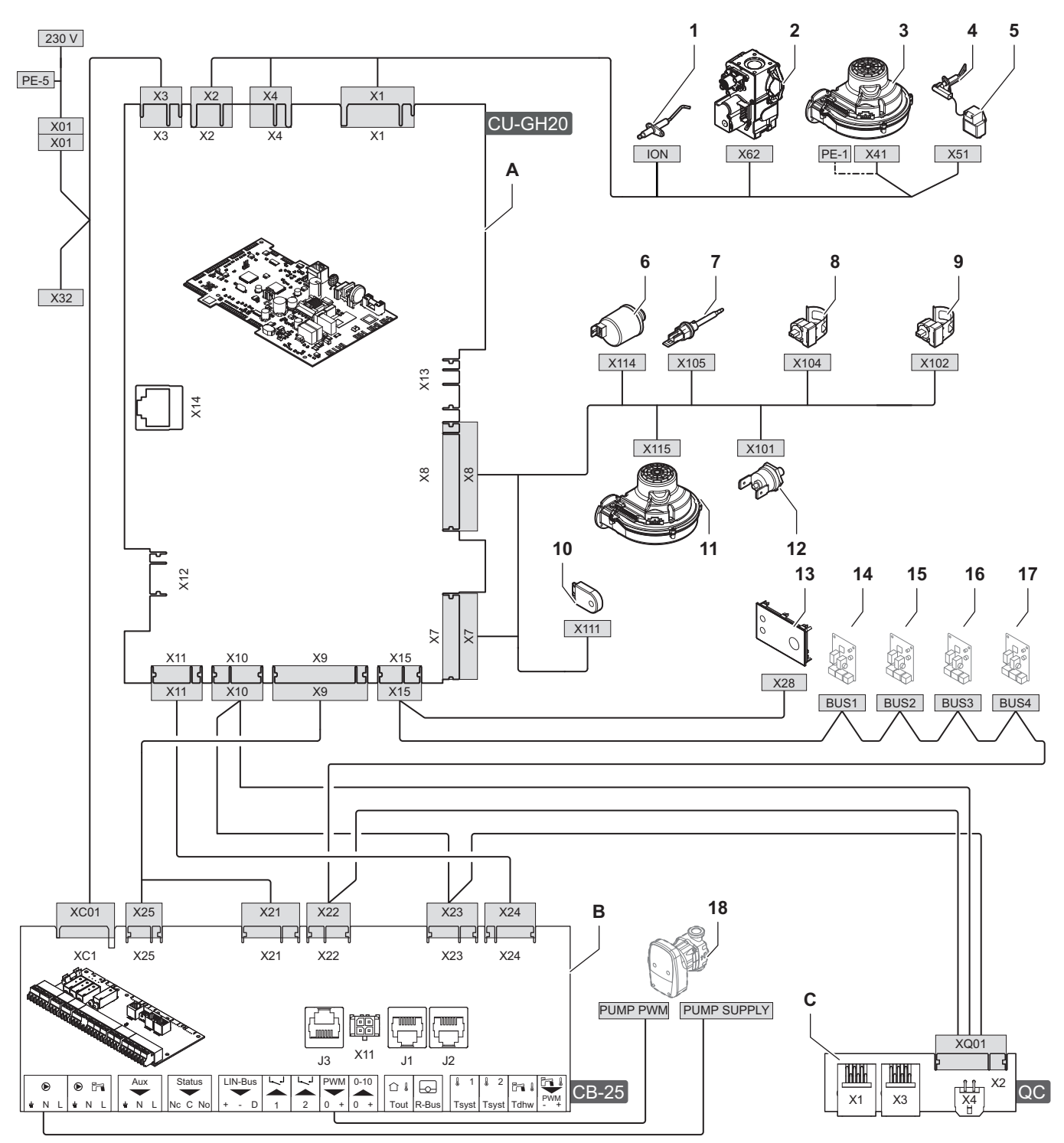

AD-3003111-01

- A Control unit CU-GH20
- B Connection board CB-25
- C Quick connection board Quick connect
- 1 Ionisation electrode
- 2 Gas control valve
- 3 Fan power supply
- 4 Ignition electrode
- 5 Ignition transformer

- 6 Water pressure sensor
- 7 Flue gas temperature sensor
- 8 Flow temperature sensor
- 9 Return temperature sensor
- **10** Configuration storage unit (CSU)
- 11 PWM signal fan
- **12** Thermal switch
- 13 Control panel (HMI)

- 8 Technical specifications
  - 14 CAN connection for expansion PCB15 CAN connection for expansion PCB16 CAN connection for expansion PCB

- 17 CAN connection for expansion PCB
- 18 Boiler pump

# Original instructions - © Copyright

All technical and technological information contained in these technical instructions, as well as any drawings and technical descriptions supplied, remain our property and shall not be multiplied without our prior consent in writing. Subject to alterations.

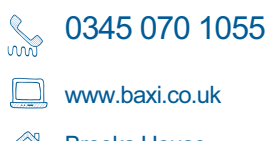

Brooks House Coventry Road Warwick CV34 4LL

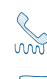

Sec. 01 459 0870

www.baxi.ie

(1) Unit F 5&6, Calmount Park, Calmount Road, Ballymount, Dublin 12

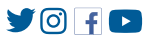

CE UK CA

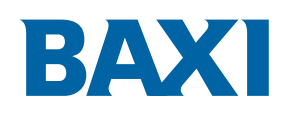

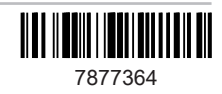